# KURSEINHEIT

| M DXF-LESEN                                     |                   |                                   | × |
|-------------------------------------------------|-------------------|-----------------------------------|---|
| Datei Tabellen Info anzeigen Utilities H        | lilfe             |                                   |   |
| Konfiguration: C:\Program Files\EliteSuite16\EL | ITECAD16ME\u\1600 | D\int\dxf\dflt\Dxf.dxd            |   |
| vere Zeichnung                                  | Le                | esemodus:                         |   |
| Zeichnungsgrenzen übernehmen                    | <b>0</b> 2D       | <ul> <li>Modellbereich</li> </ul> |   |
| Referenzpunkt übernehmen                        | () 3D             | ○ Papierbereich                   |   |
| < eingefrorene Layer lesen                      | ◯ 3D mit Linien   | O Modell + Papierbereiche         |   |
| Vermaßung assoziativ - Polier 🗸                 | Füllmodus:        | automatisch \vee                  |   |
| Kontur bei Füllschraffur                        | Einheiten:        | aktuelle $\vee$                   |   |
| Breite Linien als Schraffur importieren         | Papierbereiche:   | mm v                              |   |
| Ansichtsfenster erzeugen                        | Blocknamen:       | nicht übernehmen \vee             |   |
| UCS übernehmen                                  | Layernamen:       | in Layer $\checkmark$             |   |
| OK                                              | Abbrechen         |                                   |   |

## **DXF - Datenaustausch**

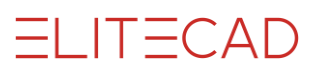

## Inhaltsverzeichnis

| Einführung                  | 2  |
|-----------------------------|----|
| Vorabklärungen              | 4  |
| Protokoll (Lieferschein)    | 5  |
| Datenorganisation           | 6  |
| Testzeichnung               | 7  |
| Testzeichnung HBA Kanton ZH | 8  |
| Bemerkungen                 | 9  |
| DXF - Datei importieren     | 10 |
| DXF - Datei exportieren     | 13 |
| Troubleshooting             | 16 |
| Konfiguration               | 23 |
| Parameter Import            | 24 |
| Parameter Export            | 27 |
| Tabellen Import             | 33 |
| Tabellen Export             | 39 |
| Spezielle Konfiguration     | 43 |
| Zeichensätze                | 45 |
|                             |    |

\_\_\_\_

## EINFÜHRUNG

### Was ist DXF

DXF heisst ursprünglich "Drawing Interchange Format" oder auch "Drawing Exchange File".

DXF ist keine Norm, sondern ein Industriestandard und wird laufend weiterentwickelt. DXF ist ein Standardformat für den Datenaustausch, das von allen gängigen CAD-Systemen geschrieben und gelesen werden kann.

### Aufbau einer DXF-Datei

Die DXF-Datei ist in fünf Abschnitte (SECTIONS) eingeteilt:

#### HEADER (Datei-Kopf)

Allgemeine Beschreibung der DXF-Datei, DXF-Version, System-Einstellungen usw. Achtung: Planformat, Masseinheit und Massstab sind in der DXF-Datei nicht beschrieben!

#### TABLES (Tabellen)

In diesem Abschnitt sind Tabellen oder Listen mit Layern, Stricharten, Schriftarten, Bemassungsarten usw. definiert, welche in den Sections BLOCKS und ENTITIES verwendet werden.

#### **BLOCKS** (Elementgruppen)

Dieser Dateibereich enthält Zeichnungselemente, welche zu Gruppen zusammengefasst sind, z. B. Wände, Fenster oder Türen, die als Ganzes in eine Zeichnung eingefügt wurden.

#### **ENTITIES (Graphische Grundelemente)**

Diese Section enthält alle Zeichnungselemente einer CAD-Zeichnung: Linien, Kreise, Bögen usw. oder Verweise auf eingefügte Elementgruppen, welche in der Section BLOCKS definiert wurden.

#### EOF (Datei-Ende)

## **Beispiel: DXF-Datei**

Die Datei liegt im ASCII-Format vor und kann mehrere Tausend Zeilen lang sein.

| 0                 | 10          | 7           |                  |
|-------------------|-------------|-------------|------------------|
| SECTION           | 0.0         | Standard    |                  |
| 2                 | 20          | 9           |                  |
| HEADER            | 0.0         | \$CLAYER    | 91               |
| 9                 | 9           | 8           | 1                |
| \$ACADVER         | \$LIMMAX    | 0           | 62               |
| 1                 | 10          | 9           | 0                |
| AC1021            | 12.0        | \$CELTYPE   | 92               |
| 9                 | 20          | 6           | -2               |
| \$ACADMAINTVER    | 9.0         | BvLaver     | 340              |
| 70                | 9           | 9           | 0                |
| 25                | \$ORTHOMODE | \$CECOLOR   | 93               |
| 9                 | 70          | 62          | 0                |
| \$DWGCODE PAGE    | 0           | 256         | 40               |
| 3                 | 9           | 9           | 0.045            |
| ANSI 1252         | \$REGENMODE | \$CELTSCALE | 309              |
| 9                 | 70          | 40          | GRIDFORMAT END   |
| \$LASTSAVEDBY     | 1           | 1.0         | 95               |
|                   | 9           | 9           | 32               |
| jenny             | ŚFILLMODE   | \$DISPSILH  | 302              |
| 9                 | 70          | 70          | GRIDFORMAT       |
| SINSBASE          | 1           | 0           | 1                |
| 10                | 9           | 9           | GRIDFORMAT BEGIN |
| 0.0               | SOTEXTMODE  | ŚDIMSCALE   | 90               |
| 20                | 70          | 40          | 1                |
| 0.0               | 0           | 1.0         | -2               |
| 30                | 9           | 9           | .340             |
| 0.0               | ŚMTRRTEXT   | \$DTMAS7    | 0                |
| 9                 | 70          | 40          | 40               |
| ŚEXTMIN           | 0           | 0.18        | 0.045            |
| 10                | 9           | 9           | 309              |
| 28.83155830327638 | \$LTSCALE   | \$DIMEXO    | GRIDFORMAT END   |
| 20                | 40          | 40          | 309              |
| 17.84509184718143 | 1.0         | 0.0625      | TABLEFORMAT END  |
| 30                | 9           | 9           | 1 _              |
| 0.0               | \$ATTMODE   | \$DIMDLI    | CELLSTYLE BEGIN  |
| 9                 | 70          | 40          | 90 —             |
| \$EXTMAX          | 1           | 0.38        | 3                |
| 10                | 9           | 9           | 91               |
| 45.84244948693004 | \$TEXTSIZE  | \$DIMRND    | 2                |
| 20                | 40          | 40          | 300              |
| 34.90250098088643 | 0.2         | 0.0         | DATA             |
| 30                | 9           | 9           | 309              |
| 0.0               | \$TRACEWID  | \$DIMDLE    | CELLSTYLE END    |
| 9                 | 40          | 40          | 0 -              |
| \$LIMMIN          | 0.05        | 0.0         | ENDSEC           |
| 0.0               | 9           | 9           | 0                |
| 0.0               | \$TEXTSTYLE | \$DIMEXE    | EOF              |
|                   |             |             |                  |
|                   |             |             |                  |

## Vorabklärungen

## **Auftrag und Problem**

Immer häufiger haben wir heute das Bedürfnis, CAD-Daten von Projekt-Partnern direkt zu übernehmen und damit eine kostspielige Neuerfassung zu ersparen.

Viel zu oft verläuft der CAD-Datentausch jedoch fehlerhaft und ineffizient. Es geht heute immer noch viel zu viel Qualität, Zeit und Geld verloren.

## **Technik und Organisation**

Welches sind die Gründe für die häufigsten Probleme beim Datentausch? Schuld ist selten die Technik. Die heutigen Konvertierungsprogramme sind meist ausgereift und haben eine gute Qualität.

Für den erfolgreichen Datenaustausch braucht es neben der Technik zur Hauptsache Organisation.

Ohne ein Minimum an projektbegleitenden organisatorischen Massnahmen sind auftretende Probleme vorprogrammiert. Meistens fehlen die nötigen Grundkenntnisse und vor allem einfache, organisatorische Hilfsmittel.

Schwierigkeiten entstehen immer wieder bei Daten im DWG-Format:

AutoCAD-Pläne mit referenzierenden Objekten, Modell- und Papierformat sind für den Datenaustausch wenig geeignet. Auch AutoCAD-Benutzer müssen die Datenübergabe vorbereiten. Eine Umwandlung ins DXF-Format kann diese Probleme meist beheben.

## Protokoll (Lieferschein), Datenorganisation Ausdruck oder PDF-Datei

Mit dem Protokoll (Lieferschein) wird jeder DXF-Datenaustausch nachvollziehbar. Der Datenempfänger erhält so alle Angaben, die für eine sichere Datenübernahme notwendig sind (Beispiel: Seite 5).

Die Datenorganisation zeigt die wichtigsten Darstellungsstandards und Systemeinstellungen. Damit können auf einem anderen CAD die betreffenden Einstellungen vordefiniert und in der gleichen Struktur weitergearbeitet werden (Beispiel: Seite 6). Dem Austausch ist immer ein Ausdruck in Papierform (evtl. PDF-Datei) beizulegen.

Ihr Partner kann so sofort feststellen, ob die Übernahme wirklich auch komplett ist.

## Testzeichnung

Mit einer einfachen Testzeichnung können Voreinstellungen im Voraus festgestellt und angepasst werden (Beispiel: Seite 7).

Ein Test mit mehr Aufwand verlangt das Hochbauamt des Kantons Zürich (Beispiel: Seite 8).

## Merke!!!

Warten Sie nicht bis zum letzten Moment, um einen DXF-Datenaustausch durchzuführen. Ein frühzeitiger Probelauf kann Ihnen viel Ärger ersparen. Klären Sie genau ab, was für Daten ihr Partner überhaupt benötigt. Daten-Ballast erschwert den Austausch nur. Übertragen Sie immer nur so viel wie notwendig!

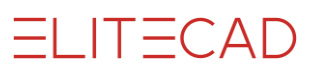

## **PROTOKOLL (LIEFERSCHEIN)**

| Protokoll                                                                              | Lieferschei  | n       |        |          |
|----------------------------------------------------------------------------------------|--------------|---------|--------|----------|
| Kommunikations-                                                                        |              |         |        |          |
| <b>partner</b><br>- Datenhersteller                                                    |              |         |        |          |
| - Datenempfänger                                                                       |              |         |        |          |
| Projekt                                                                                |              |         |        |          |
| Plan-Name                                                                              | Kontrollplan | Einheit | Format | Massstab |
|                                                                                        |              |         |        |          |
|                                                                                        |              |         |        |          |
|                                                                                        |              |         |        |          |
|                                                                                        |              |         |        |          |
| Systeme<br>- Betriebssystem<br>- CAD-System                                            |              |         |        |          |
| - DXF-Version                                                                          |              |         |        |          |
| - Datenorganisation                                                                    |              |         |        |          |
| <b>Datenträger</b><br>- Betriebssystem<br>- Grösse<br>- Backup-Format<br>- Kompression |              |         |        |          |
| Lieferbedingungen<br>- Vereinbarungen<br>- Rechte<br>- Kosten                          |              |         |        |          |
| Verschiedenes                                                                          |              |         |        |          |
| Ort, Datum                                                                             | Unterschrift |         |        |          |

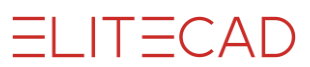

## DATENORGANISATION

| Datenorganisation                                                                                                    |              |
|----------------------------------------------------------------------------------------------------|--------------|
| Projektverwaltung                                                                                                    |              |
| Objektgliederung                                                                                                    |              |
| Darstellungsstandards<br>- Koordinatensystem<br>- Masseinheit<br>- Stiftfarben<br>- Linientypen<br>- Zeichensatz<br>- Sonderzeichen<br>- Schriftarten (Fonts)<br>- Bemassung<br>- Schraffur<br>- Füllschraffur / Farben<br>- Layer-Namen<br>- Block-Namen |              |
| Verschiedenes                                                                                                    |              |
| Ort, Datum                                                                                                    | Unterschrift |

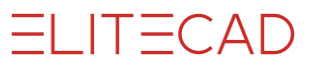

\_\_\_\_

## TESTZEICHNUNG

| TESTZEICHNUNG | DXF - DATENAUSTAUSCH                           |
|---------------|------------------------------------------------|
|               | FORMAT A4                                      |
| SONDERZEICHEN | EINHEIT CM                                     |
| ÄÖÜ äöü °±Øø  | MST 1:1                                        |
|               |                                                |
| STIFTE        |                                                |
|               | WEISS 0.70                                     |
|               | ROT 0.50                                       |
|               | GELB 0.35                                      |
|               | GRÜN 0.25                                      |
|               | CYAN 0.18                                      |
|               | MAGENTA 0.13                                   |
|               | BRAUN 0.35                                     |
|               | OLIVE 0.35                                     |
|               | BLAU 0.35                                      |
|               |                                                |
| LINIEN        |                                                |
|               | CONTINUOUS                                     |
|               |                                                |
|               | DOT / PUNKT                                    |
|               | D <u>AS</u> HED_/ <u>STR</u> ICH <u>LIN</u> IE |
|               |                                                |
|               | DASHDOT / STRICHPUNKT                          |
| · · · ·       | BORDER / RAND                                  |
|               |                                                |
|               |                                                |
|               |                                                |

## **TESTZEICHNUNG HBA KANTON ZH**

| ٦                                                                           | Гe      | st        | Ze   | eio | ch  | n      | u                                                                                                    | ng       | J        |      |     | zun | n Da   | tena      | aust | auso                                   | sh                         |                                   |                                                                   |          |     |                                                           |         |      |                    |        |        | 18.09.10   |
|-----------------------------------------------------------------------------|---------|-----------|------|-----|-----|--------|----------------------------------------------------------------------------------------------------|----------|----------|------|-----|-----|--------|-----------|------|----------------------------------------|----------------------------|-----------------------------------|-------------------------------------------------------------------|----------|-----|-----------------------------------------------------------|---------|------|--------------------|--------|--------|------------|
| Empfänger: Hochbauamt Kanton ZH<br>Adresse:<br>PLZ, Ort:<br>TeL:<br>E-Mail: |         |           |      |     |     |        | Absender: Roland Messerii AG Informatik<br>Adresse: Pfadackerstrasse 6<br>PLZ, Ort: 8957 Spreitenbach<br>TeL: 055 418 38 00<br>E-Mail: cad@messerii.ch |          |          |      |     |     |        |           |      | 6 Inf<br>erst<br>preit<br>6 412<br>mes | tik<br>6<br>ch<br>00<br>ch | Einł<br>Mas<br>CAI<br>Betr<br>DXF | neit: / Forma<br>sstab:<br>)-Software:<br>iebssystem<br>-Version: | at:<br>: |     | cm / A3<br>1:1<br>EliteCAD V12<br>Windows7<br>AC-Rel_2010 |         |      |                    |        |        |            |
|                                                                             |         |           |      |     |     |        |                                                                                                    |          |          |      | _   | _   |        |           |      |                                        | _                          |                                   |                                                                   |          |     | _                                                         |         |      |                    |        |        |            |
| N                                                                           | Co      | olor      |      | (r  | nm) | ) Li   | ne                                                                                                    |          | Tex      | t    | 4   | L   | ine    | ype       | es   |                                        |                            | 3sp                               | Line                                                              | Ð        |     | _                                                         | H       | Tex  | twerte (H          | /B/W)  |        |            |
| 1                                                                           | w       | lite      |      | 0.  | .70 | ┦      |                                                                                                    | -        | Te       | st   | -   | C   | ont    | nuc       | bus  |                                        | <u> </u> -                 |                                   |                                                                   |          |     | =                                                         | H       | 2.5  | / 1.25 / 0         |        | NODO   | OTIBANNY   |
| 2                                                                           | ve      | u<br>Ilov | ,    | 0.  | 35  | ╞      |                                                                                                    | _        | Te       | st   | -   | 2   | unk    | +         | ι    |                                        | 2 -                        |                                   |                                                                   |          |     |                                                           | ľ       | 123  | UDEFGH             | JKLIV  | inopur | \$10VWA12  |
| 4                                                                           | an      | een       | ·    | 0   | 25  | +_     |                                                                                                    | _        | Tes      | st   | +   | s   | trict  | n<br>lini | e    | -                                      | í -                        |                                   |                                                                   | _        | _   | _                                                         | L       | 12.5 |                    |        |        |            |
| 5                                                                           | cy      | an        |      | 0.  | 18  | †-     |                                                                                                    | _        | Tes      | st   |     | g   | etre   | ennt      | t    | (                                      | 5 -                        | _                                 | _                                                                 | _        |     | =                                                         | Γ       | Tex  | teinbaup           | unkte  |        |            |
| 6                                                                           | m       | age       | nta  | 0   | 13  | -      |                                                                                                    | _        | Te       | st   |     | s   | trict  | ıpu       | nkt  | (                                      | 3 -                        | _                                 | _                                                                 |          |     | _                                                         |         | 7    |                    |        | 8      | á          |
| 7                                                                           | br      | aun       |      | 0.  | 35  | -      | _                                                                                                    | _        | Tes      | st   |     | ra  | and    |           |      | 7                                      | 7 -                        | _                                 |                                                                   |          |     |                                                           |         | -4   |                    |        | 5      | 9<br>6     |
| 8                                                                           | oli     | ve        |      | 0.  | 35  | -      |                                                                                                    | _        | Tes      | st   |     | n   | hitte  |           |      | 8                                      | 3 -                        |                                   |                                                                   |          |     |                                                           |         | 4    |                    |        | ۲<br>2 | - 0        |
| 9                                                                           | ba      | au        |      | 0   | 35  | -      |                                                                                                    |          | Tes      | st   |     | р   | har    | ton       | n    | ę                                      | 9 -                        |                                   |                                                                   |          |     | _                                                         | 2       | /    |                    |        | 2      | ્ર         |
| ۵٩                                                                          | SCI     | LTa       | hell | e C |     | 400    |                                                                                                    |          |          |      |     |     |        |           |      |                                        |                            |                                   |                                                                   |          |     |                                                           |         | ٢    | Masslinie          | n und  | Koten  |            |
|                                                                             | 30      | 40        | 50   | 60  | 70  | 80     | 90                                                                                                    | 100      | 110      | 120  | 130 | 140 | 150    | 160       | 170  | 180                                    | 190                        | 200                               | 210                                                               | 220      | 230 | 2402                                                      | 50      | ł    | in about the       | in and | rioton |            |
| 0                                                                           |         | (         | 2    | <   | F   | Ρ      | Z                                                                                                    | d        | n        | х    |     |     |        |           |      |                                        |                            |                                   | ø                                                                 |          |     |                                                           |         |      |                    |        | ×      |            |
| 1                                                                           |         | )         | 3    | =   | G   | Q      | [                                                                                                    | е        | 0        | у    |     |     |        |           |      |                                        |                            |                                   |                                                                   |          |     |                                                           |         |      | +0.025             | /      |        |            |
| 2                                                                           |         | *         | 4    | >   | н   | R      | 1                                                                                                    | f        | р        | z    |     |     |        |           |      |                                        |                            |                                   |                                                                   | ß        |     |                                                           |         |      |                    |        |        | 35         |
| 3                                                                           | 1       | +         | 5    | ?   | Т   | S      | 1                                                                                                    | g        | q        | {    |     |     |        |           |      |                                        |                            |                                   |                                                                   |          |     | μ                                                         |         |      |                    |        |        |            |
| 4                                                                           | "       | ,         | 6    | @   | J   | Т      | Х                                                                                                    | h        | r        | Ţ    |     |     |        | _         |      |                                        |                            | ä                                 | ø                                                                 |          |     | ;                                                         | ±       |      |                    |        |        |            |
| 5                                                                           | #       | -         | 7    | A   | ĸ   | U      | -                                                                                                    | i.       | S        | }    |     |     | _      | _         |      |                                        | _                          | 2                                 | ×                                                                 |          |     |                                                           | _       |      | ±0.000             |        |        | X X        |
| 6<br>7                                                                      | \$      | •         | 8    | B   | L   | V<br>W |                                                                                                    | 1        | τ        | ~    |     |     | _      | _         |      | 5                                      |                            | 0<br>ü                            | А                                                                 |          |     |                                                           | _       |      | $\bigtriangledown$ |        |        |            |
| 8                                                                           | 70<br>& | 0         |      | D   | N   | X      | a<br>h                                                                                                    | Ň        | v        |      |     |     | $\neg$ | _         |      | r.                                     | $\vdash$                   | u                                 | Ö                                                                 |          |     |                                                           | $\neg$  |      |                    |        | 25     |            |
| 9                                                                           | '       | 1         | ;    | E   | 0   | Y      | c                                                                                                    | m        | w        |      |     |     |        |           | 0    | ş                                      |                            | î                                 | Ü                                                                 |          |     |                                                           | ┥       |      |                    | *      | -      |            |
|                                                                             | _       | ·         |      |     |     |        |                                                                                                    | <u> </u> |          |      |     |     |        |           |      |                                        |                            |                                   |                                                                   |          |     |                                                           |         |      |                    |        |        |            |
| Tes                                                                         | stel    | eme       | ente |     |     |        |                                                                                                    |          |          |      |     |     |        |           |      |                                        |                            |                                   |                                                                   |          |     |                                                           |         |      |                    |        |        |            |
|                                                                             |         |           |      |     |     |        | 0005                                                                                                    | 802      |          |      |     |     |        |           |      |                                        |                            |                                   | _                                                                 | /        | /   | 7                                                         |         |      |                    |        |        | $\bigcirc$ |
|                                                                             | Sc      | hra       | ffur | ΒN  |     | Ν      | Лus                                                                                                    | ters     | schr     | affu | ır  |     | F      | ilin      | g ro | ot                                     |                            |                                   | Po                                                                | lygo     | onz | ug                                                        |         | F    | olygonflä          | che    |        | Kreis      |
| $\bigcirc$                                                                  |         |           |      |     |     |        |                                                                                                    |          |          |      |     |     |        |           |      |                                        |                            |                                   |                                                                   |          |     |                                                           |         |      |                    |        |        |            |
|                                                                             |         | Во        | gen  |     |     |        |                                                                                                    |          |          |      | _   |     | 3D     | -Ex       | tru  | de                                     |                            |                                   | 3[                                                                | D-F      | äch | ne                                                        | +       |      | 3D_Wür             | ie     | 3      | D-Wand     |
|                                                                             |         |           | -    |     |     |        |                                                                                                    |          |          |      |     |     |        |           |      |                                        |                            |                                   |                                                                   |          |     |                                                           | 1       |      |                    |        | ,      | \1—Е-      |
|                                                                             | '       | · ·       |      |     |     |        | C                                                                                                    |          |          |      |     |     | Ç      | 7         | J    | )                                      |                            |                                   |                                                                   | ŀ        | 1   |                                                           |         |      | $\frown$           | 7      | A      | 1E41—E-    |
|                                                                             | ۰.      | • •       |      |     |     |        | /                                                                                                    |          |          |      |     |     | (      | )         |      | 5                                      |                            |                                   | 4                                                                 |          | )   | 1                                                         |         | l    |                    | )      | А      | 1M16-E-    |
|                                                                             | ·       | :         | •    | ••  |     |        |                                                                                                    |          | <u> </u> |      |     | 2   |        |           |      |                                        |                            |                                   |                                                                   |          |     | A                                                         | 1Z21—T- |      |                    |        |        |            |
| ( Punkto-Taxt ) Eliner                                                      |         |           |      |     |     | Tar    | a F                                                                                                    | 200      | on       |      | -   | Та  | inde   | Tangantan |      |                                        | 7 Eek                      |                                   |                                                                   |          |     |                                                           |         |      |                    |        |        |            |

## Bemerkungen

## **Protokoll (Lieferschein)**

Ein Protokoll (Lieferschein) gehört zu jedem DXF-Datenaustausch!

Einheit, Format und Massstab im Lieferschein unbedingt erwähnen. Diese Werte werden nicht in die DXF-Datei geschrieben und somit beim Einlesen auch nicht berücksichtigt. Mit diesen Voreinstellungen fällt dann das Anpassen auf die richtige Grösse weg.

## Datenorganisation

Datenorganisation bei jedem neuen Auftrag überprüfen. Einige Darstellungsstandards (Datenorganisation) können auch mit der Testzeichnung überprüft werden.

### Testzeichnungen

Es ist wichtig, dass die Zeichnungen auf dem eigenen CAD erstellt werden. Bereits über DXF eingelesene Testzeichnungen führen zu verfälschten Ergebnissen.

Die Testzeichnungen liegen dieser Kurseinheit im ELITECAD-Format bei oder können über die Hotline bezogen werden.

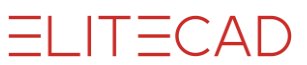

## **DXF - DATEI IMPORTIEREN**

### **Spontan-Benutzer**

Protokoll (Lieferschein) sollte vorhanden sein.

1. Einheit, Format und Massstab einstellen!

| Bauprojekt |      |      |   |  |  |  |  |  |  |  |  |
|------------|------|------|---|--|--|--|--|--|--|--|--|
| 1:100      | • cm | - A3 | - |  |  |  |  |  |  |  |  |

2. DXF-Datei über das Hauptmenü von ELITECAD einlesen Datei > Öffnen ...

| <u></u>                       | Zeichnung lesen  |                                         | ×                         |
|-------------------------------|------------------|-----------------------------------------|---------------------------|
| 🔄 🌛 🔻 ↑ 퉱 « CAD_Objekt3       | > DXF ∨ Ċ        | DXF durchsuchen                         | Q                         |
| Organisieren 🔻 🛛 Neuer Ordner |                  |                                         |                           |
| CAD_Objekt_Auswertung         | ^ Name           | Änderungsdatum                          | Тур                       |
| CAD_Objekt_Gelände            | Zeichnung_01.dxf | 28.03.2013 13:30                        | DXF-Datei                 |
| CAD_Objekt_Kanalisation       | Zeichnung_02.dxf | 28.03.2013 13:30                        | DXF-Datei                 |
| CAD_Objekt1                   | Zeichnung_03.dxf | 28.03.2013 13:30                        | DXF-Datei                 |
|                               |                  |                                         |                           |
| CAD Objekts                   |                  |                                         |                           |
| CAD_Objekt5                   |                  |                                         |                           |
| \mu CAD_Objekt6               | v <              |                                         | >                         |
| Datei <u>n</u> ame: Zeich     | nung_01.dxf v    | DXF/DWG 2D-Dateien<br>Ö <u>f</u> fnen A | (*.dxf;*.d ∨<br>.bbrechen |

3. DXF-Datei suchen, wählen und öffnen

#### **Bemerkung:**

Bei diesem Vorgehen wird immer die Standard-Konfiguration "Dxf.dxd" verwendet.

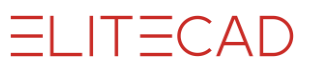

### **DXF-Menü**

Protokoll (Lieferschein) sollte vorhanden sein.

1. Einheit, Format und Massstab einstellen!

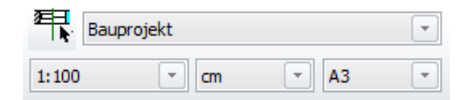

2. DXF - Menü im Hauptmenü von ELITECAD öffnen Datei > Schnittstellen > DXF/DWG ...

3. Konfiguration einlesen

DXF - ELITE: Datei > Konfig. laden...

| <u>w</u>                                       | Dxf-Tabellen laden                                                                                                    | ×                                                                                                    |
|------------------------------------------------|----------------------------------------------------------------------------------------------------|----------------------------------------------------------------------------------------------------|
| ) ( ) → → ( ) ( × 1300 → int                   | → dxf → dflt → → ♥ ♂ dflt durchsuchen ,                                                                                                    | >                                                                                                    |
| Organisieren 🔻 🛛 Neuer Ordner                  | III 👻 🔟 🌘                                                                                                    | 0                                                                                                    |
| doc<br>gbr<br>geo<br>int<br>int<br>dxf<br>dtft | Name         Änderungsda           icz         21.03.2013 09           ide         21.03.2013 09           ide         21.03.2013 09           ide         21.03.2013 09           ide         21.03.2013 09           ide         21.03.2013 09           ide         21.03.2013 09           ide         0.03.2013 09           ide         0.03.2013 09           ide         0.03.2013 09           ide         0.01.12.012 15           ide         0.01.12.012 15           ide         0.03.07.11.2012 15           ide         0.03.07.11.12012 15 | it ^<br>13<br>13<br>13<br>13<br>13<br>14<br>14<br>14<br>14<br>14<br>14<br>14<br>14<br>14<br>14<br>14<br>14<br>14 |
| Datei <u>n</u> ame: Dx                         | Partner_A.dxd V DXF Konfigurationsdateien (*.d. V<br>Ö <u>f</u> fnen Abbrechen                                                                                                    | •                                                                                                    |

4. Gewünschte Konfiguration wählen und öffnen

Eventuell können nun noch die Tabellen (<u>Seiten 32-37</u>) mit Hilfe der späteren Erklärungen angepasst werden.

5. DXF-Datei einlesen DXF - ELITE: Datei > DXF IMPORT ...

| II DX                                                                                                    | F-LESEN                                                                                                    | _ 🗆 🗙                                                                                               |  |  |  |  |  |  |
|----------------------------------------------------------------------------------------------------|----------------------------------------------------------------------------------------------------|----------------------------------------------------------------------------------------------------|--|--|--|--|--|--|
| ausgewählte Konfiguration: C:\Program File                                                                                                    | les\EliteCAD13AR\u\1300\int\dxf\dflt\Dxf.dxd                                                                                                    |                                                                                                    |  |  |  |  |  |  |
| <ul> <li>DWG Datei einlesen</li> <li>✓ Zeichnungsgrenzen übernehmen</li> <li>Referenzpunkt übernehmen</li> <li>✓ eingefrorene Layers lesen</li> <li>Vermassung: assoziativ - Polier ∨</li> <li>Kontur bei Füllschraffur</li> </ul> | Lese<br>© 2D<br>O 3D<br>O 3D mit Linien<br>Füllmodus:<br>Einheiten:<br>Desigebergiebergieb | emodus:<br>Modellbereich<br>Papierbereich<br>Modell + Papierbereiche<br>automatisch v<br>aktuelle v |  |  |  |  |  |  |
| Ansichtsfenster erzeugen  I neue Zeichnung UCS Koordinatensystem übernehmen                                                                                                    | Blocknamen:                                                                                                    | in Musternamen v                                                                                    |  |  |  |  |  |  |
| OK                                                                                                    | obrechen                                                                                                    |                                                                                                    |  |  |  |  |  |  |

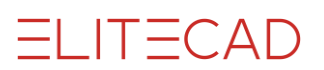

| ₩.                            | Dateiname        |                     | ×          |
|-------------------------------|------------------|---------------------|------------|
| 🔄 🌛 🔻 ↑ 퉱 « CAD_Objekt3       | > DXF ∨ Ċ        | DXF durchsuchen     | م          |
| Organisieren 🔻 🛛 Neuer Ordner |                  | == .                | • 🔲 🔞      |
| CAD_Objekt_Auswertung         | ^ Name           | Änderungsdatum      | Тур        |
| CAD_Objekt_Gelände            | Zeichnung_01.dxf | 28.03.2013 13:30    | DXF-Datei  |
| CAD_Objekt_Kanalisation       | Zeichnung_02.dxf | 28.03.2013 13:30    | DXF-Datei  |
| CAD_Objekt1                   | Zeichnung_03.dxf | 28.03.2013 13:30    | DXF-Datei  |
|                               |                  |                     |            |
| CAD Objekts                   |                  |                     |            |
| CAD Objekt5                   |                  |                     |            |
| CAD_Objekt6                   | v <              |                     | >          |
| Dateiname: Zeich              | nung_01.dxf v    | DXF Dateien (*.dxf) | ~          |
|                               |                  | Öffnen              | Abbrechen: |

6. Parameter kontrollieren, eventuell anpassen, dann OK

7. DXF-Datei suchen, wählen und öffnen

8. Eingelesenen Plan und Infofenster kontrollieren.

Meldungen interpretieren, eventuell Vorgehen korrigieren und neu durchführen. DXF-Menü schliessen.

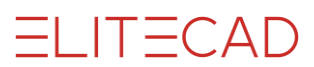

## **DXF - DATEI EXPORTIEREN**

### **Spontan-Benutzer**

Abklären, was der Austausch-Partner überhaupt benötigt: Vermassung, Schraffuren, Text, Plangrafik (Bäume usw.)?

1. Plan für den DXF-Export vorbereiten.

2D: Der Export sollte immer aus den Planansichten oder aus einer Plotzusammenstellung gemacht werden.

| $\triangleright$ | Ansichten     |
|------------------|---------------|
| $\triangleright$ | Schnitte      |
| $\triangleright$ | Planansichten |
| $\triangleright$ | Details       |
| $\triangleright$ | Plots         |

3D: Der Export muss immer aus dem Modellbereich erfolgen.

🔺 🗊 Ĕ Modell <unbenannt.d>

2. DXF-Datei über das Hauptmenü von ELITECAD speichern Datei > Speichern unter...

| W Zeichnung speichern                      |                   | ×          |
|--------------------------------------------|-------------------|------------|
|                                            | DXF durchsuchen   | م          |
| Organisieren 🔻 Neuer Ordner                |                   | H 🕶 🕜      |
| CAD_Objekt_Auswertun ^ Name                | Änderungsdatum    | Тур        |
| CAD_Objekt_Gelände                         | 28.03.2013 13:30  | DXF-Datei  |
| CAD_Objekt_Kanalisatio                     | 28.03.2013 13:30  | DXF-Datei  |
| CAD_Objekt1                                | 28.03.2013 13:30  | DXF-Datei  |
| CAD_Objekt3 v <                            |                   | >          |
| Dateiname: Zeichnung_04.dxf                |                   | ¥          |
| Dateityp: DXF/DWG 2D-Dateien (*.dxf;*.dwg) |                   | Ý          |
| Ordner ausblenden                          | <u>S</u> peichern | Abbrechen: |

3. Speicherort einstellen, neuen Dateinamen wählen und speichern.

Achten Sie darauf, dass der Dateityp richtig eingestellt ist. DXF/DWG 2D-Dateien (\*.dxf;\*.dwg) / DXF/DWG 3D-Dateien (\*.dxf;\*.dwg)

#### **Bemerkung:**

Bei diesem Vorgehen wird immer die Standard-Konfiguration "Dxf.dxd" verwendet.

4. Protokoll (Lieferschein) erstellen!!! DXF-Datei (evtl. komprimiert) weiterleiten.

```
ELITECAD
```

## DXF-Menü

Abklären, was der Austausch-Partner überhaupt benötigt: Vermassung, Schraffuren, Text, Plangrafik (Bäume usw.)?

1. Plan für den DXF-Export vorbereiten.

2D: Der Export sollte immer aus den Planansichten oder aus einer Plotzusammenstellung gemacht werden.

| ⊳                | Ansichten     |
|------------------|---------------|
| ⊳                | Schnitte      |
| ⊳                | Planansichten |
| $\triangleright$ | Details       |
| $\triangleright$ | Plots         |

3D: Der Export muss immer aus dem Modellbereich erfolgen. ▲ @ E Modell</br>

2. DXF - Menü im Hauptmenü von ELITECAD öffnen Datei > Schnittstellen > DXF/DWG ...

3. Konfiguration einlesen DXF - ELITE: Datei > Konfig. laden...

| 🕎 Dxf-Tabellen laden                                                                                                    | ×                                                                                                    |
|----------------------------------------------------------------------------------------------------|----------------------------------------------------------------------------------------------------|
| (<) → ↑ ↓ ≪ 1300 → int → dxf → dflt → ∨ C                                                                                                    | dflt durchsuchen 🔎                                                                                                    |
| Organisieren 🔻 Neuer Ordner                                                                                                    | III 🕶 🔟 🔞                                                                                                    |
| int     int       int     int       int     Dxf.dxd       int     Dxf.dxd       int     int       int     int       int | Änderungsdat ∧<br>21.03.2013 09:3<br>21.03.2013 09:3<br>21.03.2013 09:3<br>21.03.2013 09:3<br>07.11.2012 15:1<br>07.11.2012 15:1<br>08.07.2011 15:0<br>> |
| Datei <u>n</u> ame: Dxf_Partner_A.dxd v                                                                                                    | DXF Konfigurationsdateien (*.d. ∨       Öffnen       Abbrechen                                                                                           |

4. Gewünschte Konfiguration wählen und öffnen

Eventuell können nun noch die Tabellen (<u>Seiten 38-41</u>) mit Hilfe der späteren Erklärungen angepasst werden.

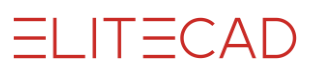

#### 5. DXF-Datei speichern DXF - ELITE: Datei > DXF EXPORT ...

|                                                                              | DXF-SPEICHERN                               | - 🗆 🗙                                        |
|------------------------------------------------------------------------------|---------------------------------------------|----------------------------------------------|
| ausgewählte Konfiguration: C:\Program Fil                                    | es\EliteCAD13AR\u\1300\int\dxf\dflt\Dxf.dxd |                                              |
| Zielsystem: AutoCAD 2010 - 2012 v                                            | LAYERNAME für:<br>ELEMENTE: aus Layer V     | Schreibmodus:                                |
| □ DWG Datei erzeugen<br>Blöcke erzeugen: Muster->Block ∨                     | TEXTE: WIE-ELEMENTE fix                     | © 2D<br>○ 3D                                 |
| <ul> <li>□ Vermassung in Blöcken</li> <li>✓ Vermassung assoziativ</li> </ul> | MASSE: MASSE If ix                          | Nachkommastellen: 6<br>Einheiten: aktuelle v |
| Schraffur: schreiben V                                                       | Layer aus DXF Dateivorlage verwenden        | Attribute schreiben                          |
| Textbezugspunkte: übernehmen 🗸                                               | Layer Konvertierungstabelle verwenden       |                                              |
| Linientypskalierung: 1.00                                                    |                                             | SPEZIAL-PARAMETER                            |
| OK                                                                           | bbrechen                                    |                                              |

6. Parameter kontrollieren, eventuell anpassen, dann OK.

| <u>w</u>                                                    |                                                                                               | Dateiname                                         |                            |                                                                            | ×                                          | < |
|-------------------------------------------------------------|-----------------------------------------------------------------------------------------------|---------------------------------------------------|----------------------------|----------------------------------------------------------------------------|--------------------------------------------|---|
| € ∋ - ↑ 🌗                                                   | ≪ CAD_Objekt3 →                                                                               | DXF                                               | ~ ¢                        | DXF durchsuchen                                                            | م                                          |   |
| Organisieren 👻                                              | Neuer Ordner                                                                                  |                                                   |                            |                                                                            | ⊞ ▼ 🔞                                      |   |
| CAD_C<br>CAD_C<br>CAD_C<br>CAD_C<br>CAD_C<br>CAD_C<br>CAD_C | Objekt_Auswertun ^<br>Objekt_Gelände<br>Objekt_Kanalisatio<br>Objekt1<br>Objekt2<br>Objekt3 v | Name<br>Ceichnung_0<br>Zeichnung_0<br>Zeichnung_0 | 11.dxf<br>12.dxf<br>13.dxf | Änderungsdatum<br>28.03.2013 13:30<br>28.03.2013 13:30<br>28.03.2013 13:30 | Typ<br>DXF-Datei<br>DXF-Datei<br>DXF-Datei | > |
| Datei <u>n</u> ame:<br>Datei <u>t</u> yp:                   | Zeichnung_04.dxf<br>DXF Dateien (*.dxf)                                                       |                                                   |                            |                                                                            | Ŷ                                          | • |
| ) Ordner ausblende                                          | en                                                                                            |                                                   |                            | <u>S</u> peichern                                                          | Abbrechen                                  |   |

7. Speicherort einstellen, neuen Dateinamen wählen und speichern.

8. Infofenster kontrollieren.

Meldungen interpretieren, eventuell Vorgehen korrigieren und neu durchführen. DXF-Menü schliessen.

9. Protokoll (Lieferschein) erstellen!!! DXF-Datei (evtl. komprimiert) weiterleiten.

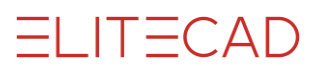

## TROUBLESHOOTING

## Problem

Es wird zwar etwas eingelesen, nur sieht man nichts.

## Lösung

Die DXF-Datei stammt wahrscheinlich von einem Geometer. Der Koordinaten-Ursprung entspricht dem System der Schweizerischen Landestopographie.

Es gibt verschiedene Ansätze, um dieses Problem zu bewältigen:

1. Möglichkeit

Verlangen Sie ein DXF mit Koordinaten-Nullpunkt innerhalb der Zeichnungs-grenzen und die Angabe der Masseinheit.

2. Möglichkeit

Versuchen Sie es mit verschiedenen Einstellungen im Parameter Import:

"Zeichnungsgrenzen übernehmen" deaktivieren und Einheiten von "aktuell" auf "m" stellen.

| DXF-LESEN - 🗆 🗙                                                                      |                 |                           |  |
|--------------------------------------------------------------------------------------|-----------------|---------------------------|--|
| ausgewählte Konfiguration: C:\Program Files\EliteCAD13AR\u\1300\int\dxf\dflt\Dxf.dxd |                 |                           |  |
| DWG Datei einlesen                                                                   | Lese            | emodus:                   |  |
| Zeichnungsgrenzen übernehmen                                                         | • 2D            | Modellbereich             |  |
| Referenzpunkt übernehmen                                                             | ○ 3D            | ○ Papierbereich           |  |
| ✓ eingefrorene Layers lesen                                                          | ○ 3D mit Linien | ○ Modell + Papierbereiche |  |
| Vermassung: assoziativ - Polier 🖌                                                    | Füllmodus:      | automatisch 🗸             |  |
| Kontur bei Füllschraffur                                                             | Einheiten:      | aktuelle 🗸                |  |
| Ansichtsfenster erzeugen                                                             | Papierbereiche: | m v                       |  |
| ✓ neue Zeichnung                                                                     | Blocknamen:     | in Musternamen 🗸 🗸        |  |
| UCS Koordinatensystem übernehmen                                                     | Layernamen:     | in Layer 🗸                |  |
| OK Abbrechen                                                                         |                 |                           |  |

#### 3. Möglichkeit

Zeichnung auf dem Bildschirm suchen.

Drücken Sie gleichzeitig die [Strg/Ctrl]-, [Umschalt/Shift[- und [Leer]-Taste (Bildschirmfüllender Zoom). Die Zeichnung kann sehr klein sein und erscheint meistens rechts oben. Verschieben Sie den Ausschnitt in die Mitte Ihres Formats (Strg/Ctrl+1).

Skalieren Sie den Plan auf seine richtige Grösse, bauen Sie die relevanten Teile auf und speichern Sie ihn als ELITECAD-Zeichnung ab.

### Möglichkeit

Wenden Sie sich an unsere Hotline.

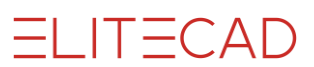

### Problem

Die Zeichnung ist nicht komplett.

### Lösung

Versuchen Sie die DXF-Datei jeweils im Modell- sowie im Papierbereich einzulesen.

| DX                                                                                   | (F-LESEN        | - 🗆 🗙                     |  |
|--------------------------------------------------------------------------------------|-----------------|---------------------------|--|
| ausgewählte Konfiguration: C:\Program Files\EliteCAD13AR\u\1300\int\dxf\dflt\Dxf.dxd |                 |                           |  |
| DWG Datei einlesen                                                                   | Lese            | emodus:                   |  |
| Zeichnungsgrenzen übernehmen                                                         | • 2D            | Modellbereich             |  |
| Referenzpunkt übernehmen                                                             | ⊖ 3D            | ○ Papierbereich           |  |
| ✓ eingefrorene Layers lesen                                                          | ○ 3D mit Linien | O Modell + Papierbereiche |  |
| Vermassung: assoziativ - Polier 🗸                                                    | Füllmodus:      | automatisch v             |  |
| 🗌 Kontur bei Füllschraffur                                                           | Einheiten:      | aktuelle 🗸                |  |
| Ansichtsfenster erzeugen                                                             | Papierbereiche: | mm v                      |  |
| ✓ neue Zeichnung                                                                     | Blocknamen:     | in Musternamen 🗸 🗸        |  |
| UCS Koordinatensystem übernehmen                                                     | Layernamen:     | in Layer 🗸                |  |
| OK Abbrechen                                                                         |                 |                           |  |

Wenn in beiden Bereichen Zeichnungsteile vorhanden sind, wurde der Datenaustausch von Ihrem Partner schlecht vorbereitet.

1. Möglichkeit

Verlangen Sie ein DXF, in dem "alles" im Modellbereich liegt.

2. Möglichkeit

Sie müssen beide Bereiche mit Modell + Papierbereich einlesen.

| DXF-LESEN – 🗆 🗙                                                                      |                 |                         |  |
|--------------------------------------------------------------------------------------|-----------------|-------------------------|--|
| ausgewählte Konfiguration: C:\Program Files\EliteCAD13AR\u\1300\int\dxf\dflt\Dxf.dxd |                 |                         |  |
| DWG Datei einlesen                                                                   | Les             | emodus:                 |  |
| Zeichnungsgrenzen übernehmen                                                         | • 2D            | OModellbereich          |  |
| Referenzpunkt übernehmen                                                             | ⊖ 3D            | ○ Papierbereich         |  |
| eingefrorene Layers lesen                                                            | ○ 3D mit Linien | Modell + Papierbereiche |  |
| Vermassung: assoziativ - Polier 🗸                                                    | Füllmodus:      | automatisch 🗸           |  |
| Kontur bei Füllschraffur                                                             | Einheiten:      | aktuelle 🗸              |  |
| Ansichtsfenster erzeugen                                                             | Papierbereiche: | mm 🗸                    |  |
| ✓ neue Zeichnung                                                                     | Blocknamen:     | in Musternamen 🗸 🗸      |  |
| UCS Koordinatensystem übernehmen                                                     | Layernamen:     | in Layer 🗸              |  |
| OK Abbrechen                                                                         |                 |                         |  |

ELITECAD

### Problem

Teile der Zeichnung verhalten sich wie Schraffuren.

## Lösung

Das andere System arbeitet in der Darstellung von Stiftdicken mit ausgefüllten Polylinien. Stellen Sie den Füllmodus auf "aus".

Es ist möglich, dass dabei keine Füllschraffuren mehr eingelesen werden.

| DXF-LESEN – 🗆 🗙                                                                      |                 |                           |  |
|--------------------------------------------------------------------------------------|-----------------|---------------------------|--|
| ausgewählte Konfiguration: C:\Program Files\EliteCAD13AR\u\1300\int\dxf\dflt\Dxf.dxd |                 |                           |  |
| DWG Datei einlesen                                                                   | Lese            | emodus:                   |  |
| Zeichnungsgrenzen übernehmen                                                         | ● 2D            | Modellbereich             |  |
| 🗌 Referenzpunkt übernehmen                                                           | ⊖ 3D            | ○ Papierbereich           |  |
| ✓ eingefrorene Layers lesen                                                          | ○ 3D mit Linien | ○ Modell + Papierbereiche |  |
| Vermassung: assoziativ - Polier 🗸                                                    | Füllmodus:      | aus 🗸                     |  |
| 🗌 Kontur bei Füllschraffur                                                           | Einheiten:      | aktuelle 🗸                |  |
| Ansichtsfenster erzeugen                                                             | Papierbereiche: | mm v                      |  |
| ✓ neue Zeichnung                                                                     | Blocknamen:     | in Musternamen 🗸 🗸        |  |
| UCS Koordinatensystem übernehmen                                                     | Layernamen:     | in Layer 🗸                |  |
|                                                                                      |                 |                           |  |
| OK Abbrechen                                                                         |                 |                           |  |

## Problem

Nach dem Einlesen wird alles auf einer Linie dargestellt.

## Lösung

Das DXF wurde aus einem eigenen Koordinatensystem (deutsch BKS, englisch UCS) gespeichert. Aktivieren Sie die Option "UCS Koordinatensystem übernehmen".

| DXF-LESEN - 🗆 🗙                                                                      |                 |                           |  |
|--------------------------------------------------------------------------------------|-----------------|---------------------------|--|
| ausgewählte Konfiguration: C:\Program Files\EliteCAD13AR\u\1300\int\dxf\dflt\Dxf.dxd |                 |                           |  |
| DWG Datei einlesen                                                                   | Les             | emodus:                   |  |
| Zeichnungsgrenzen übernehmen                                                         | ● 2D            | Modellbereich             |  |
| Referenzpunkt übernehmen                                                             | ⊖ 3D            | ○ Papierbereich           |  |
| ✓ eingefrorene Layers lesen                                                          | ○ 3D mit Linien | ○ Modell + Papierbereiche |  |
| Vermassung: assoziativ - Polier 🗸                                                    | Füllmodus:      | automatisch 🗸             |  |
| 🗌 Kontur bei Füllschraffur                                                           | Einheiten:      | aktuelle 🖌                |  |
| Ansichtsfenster erzeugen                                                             | Papierbereiche: | mm v                      |  |
| ✓ neue Zeichnung                                                                     | Blocknamen:     | in Musternamen 🗸 🗸        |  |
| ✓ UCS Koordinatensystem übernehmen                                                   | Layernamen:     | in Layer 🗸                |  |
| , ,                                                                                  |                 |                           |  |
| OK Abbrechen                                                                         |                 |                           |  |

## Weitere Probleme und Lösungen

| Probleme                                                            | Lösungen                                                                 |
|---------------------------------------------------------------------|--------------------------------------------------------------------------|
| Stiftfarben werden falsch                                           | Import-Tabelle der Stifte richtig einstellen.                            |
| dargestellt                                                         | ( <u>Seite 32</u> )                                                      |
| Linientypen werden falsch                                           | Import-Tabelle der Linientypen richtig einstellen.                       |
| dargestellt                                                         | ( <u>Seite 33</u> )                                                      |
| Sonderzeichen werden nicht                                          | Import-Tabelle der Zeichen richtig einstellen.                           |
| oder falsch dargestellt                                             | ( <u>Seite 34</u> )                                                      |
| Schriften werden falsch                                             | Import-Tabelle der Fonts richtig einstellen.                             |
| wiedergegeben                                                       | ( <u>Seite 35</u> )                                                      |
| Füllschraffuren- und Füll-<br>farben werden falsch darge-<br>stellt | Import-Tabelle der Füllfarben richtig einstellen.<br>( <u>Seite 37</u> ) |

| Meldungen                                    | Mögliche Gründe und Massnahmen                                                                                                    |  |
|----------------------------------------------|----------------------------------------------------------------------------------------------------|--|
| Warnung: Keine Section gefunden              | Die Datei wird zwar als DXF-File erkannt, die<br>Definition der Abschnitte ist aber nicht komplett<br>oder fehlerhaft. Eventuell wird die Zeichnung<br>gleichwohl (teilweise) eingelesen. |  |
|                                              | DXF-Datei noch einmal verlangen.<br>Bei gleichem Resultat wenden Sie sich an unsere<br>Hotline.                                                                                           |  |
| Linientyp nicht definiert!                   | Linientyp fehlt in der Tabelle, wird aber dennoch<br>"ausgezogen" eingelesen.                                                                                                    |  |
|                                              | Linientyp in der Tabelle eintragen. (Seite 33)                                                                                                    |  |
| Mit Fehler beendet!                          | Fehlercodes sind im folgenden Abschnitt beschrieben.                                                                                                    |  |
| File konnte nicht geöffnet werden!           | Die Datei wird zwar als DXF-File erkannt, ist aber<br>defekt.<br>Keine Berechtigung oder zu wenig Speicherplatz                                                                           |  |
|                                              | (DXF wird beim Lesen zwischengespeichert).                                                                                                    |  |
|                                              | Prüfen Sie diese Möglichkeiten.                                                                                                    |  |
| End-Of-File vor logischem<br>Ende - > Fehler | DXF-Datei ist nicht komplett oder nicht richtig definiert.                                                                                                    |  |
|                                              | Evtl. UNIX/DOS oder MAC/DOS konvertieren.                                                                                                    |  |

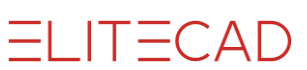

| Meldungen                                       | Mögliche Gründe und Massnahmen                                                                                                    |  |
|-------------------------------------------------|----------------------------------------------------------------------------------------------------|--|
| DXF-Farbe unbekannt,<br>wird zu Stift           | Stift fehlt in der Tabelle und wird als Stift "DEF" eingelesen.                                                                                                    |  |
|                                                 | Stift in der Tabelle eintragen. (Seite 32)                                                                                                    |  |
| Warnung: Mass wurde<br>nur als Linie erzeugt!   | Hinweis, dass das Mass nicht assoziativ erzeugt wird.                                                                                                    |  |
|                                                 | Abhängig von System und Einstellung.                                                                                                    |  |
| Warnung: Mass konnte                            | Probleme mit der Vermassungs-Definition.                                                                                                    |  |
| nicht erzeugt werden!                           | Masse korrigieren oder evtl. weglassen.                                                                                                    |  |
| DXF-Füllfarbe unbe-<br>kannt, wird zu Füllfarbe | Füllfarbe fehlt in der Tabelle und wird als Füllfarbe<br>"DEF" eingelesen.                                                                                              |  |
|                                                 | Füllfarbe in der Tabelle eintragen. (Seite 37)                                                                                                    |  |
| für Font kein DXF-Style zugeordnet              | Font ist in der Tabelle nicht speziell zugewiesen, wird zu Font "txt".                                                                                                  |  |
|                                                 | Font in der Tabelle zuweisen. (Seite 35)                                                                                                    |  |
| keine Zeichenlängentabelle                      | Der betreffende Font steht nicht zu Verfügung.                                                                                                    |  |
| fur font ()                                     | Font einer anderen (ähnlichen) ELITECAD-<br>Schrift zuweisen. ( <u>Seite 35</u> )                                                                                       |  |
| Zeichen mit Code nicht in font !                | Das betreffende Zeichen steht in diesem Font nicht zu Verfügung.                                                                                                    |  |
|                                                 | Es handelt sich hier meistens um Sonderzeichen, die<br>in einer Zeichnung eher selten vorkommen. Je nach<br>Wichtigkeit und Aufwand gibt es verschiedene<br>Massnahmen: |  |
|                                                 | <ul> <li>Zeichen in der Tabelle zuweisen. (<u>Seite 34</u>)</li> <li>Die Zeichen im Plan manuell ändern.</li> <li>Evtl. einen anderen Font zuweisen.</li> </ul>         |  |
| Ungültige Füllschraffur-<br>kontur ignoriert!   | Meldung beim Schreiben von Füllschraffuren bei<br>Zielsystem AutoCAD 12 und früher.                                                                                     |  |
| Füllschraffurkonturen schneiden sich!           | Meldung beim Schreiben von Füllschraffuren bei<br>Zielsystem AutoCAD 12 und früher.                                                                                     |  |
| Texthöhe zu klein! Text<br>wurde nicht erzeugt! | Texthöhe ist so klein, sodass der Text vom System nicht mehr angezeigt werden kann.                                                                                     |  |
|                                                 | Parameter Import ( <u>Seite 23</u> ):<br>Zeichnungsgrenzen übernehmen deaktivieren,<br>Einheiten von "aktuell" auf "m" stellen.<br>Neu importieren.                     |  |

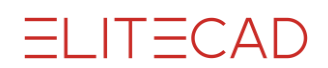

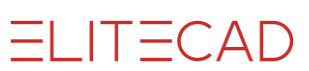

| Fehlercodes                        | Mögliche Gründe und Massnahmen                                                           |  |  |
|------------------------------------|------------------------------------------------------------------------------------------|--|--|
| 9000<br>Fehler bei Datei schreiben | Keine Berechtigung, zu wenig Speicherplatz.                                              |  |  |
| 9001<br>Fehler bei Datei öffnen    | Keine Berechtigung, zu wenig Speicherplatz<br>(DXF wird beim Lesen zwischengespeichert). |  |  |
| 9002<br>Block nicht gefunden       | DXF-Datei ist nicht richtig definiert.<br>Evtl. UNIX/DOS oder MAC/DOS konvertieren.      |  |  |
| 9003<br>End of file                | DXF-Datei ist nicht komplett oder nicht richtig definiert.                               |  |  |
|                                    | Evtl. UNIX/DOS oder MAC/DOS konvertieren.                                                |  |  |
| 9005<br>Masspunkt nicht gefunden   | Probleme mit der Vermassungs-Definition.<br>Masse korrigieren oder evtl. weglassen.      |  |  |
| 9006<br>Schachtelungsfehler        | Konverter kann DXF-Datei nicht vollständig interpretieren.                               |  |  |
|                                    | Fehlersuche durch Spezialisten.                                                          |  |  |
| 9008<br>Mass ungültig definiert    | Probleme mit der Vermassungs-Definition.                                                 |  |  |
| Mass unguling definient            | Masse korrigieren oder evtl. weglassen.                                                  |  |  |
| 9009<br>DXF – abgebrochen          | Meldung nach gewolltem oder systembedingtem Abbruch.                                     |  |  |
|                                    | Fehlersuche durch Spezialisten.                                                          |  |  |
| 9010<br>Mass hat zu viele Tolo     | Probleme mit der Vermassungs-Definition.                                                 |  |  |
| ranzen                             | Masse korrigieren oder evtl. weglassen.                                                  |  |  |

## KONFIGURATION

Die Standard-Konfiguration wird in folgender Datei verwaltet: <ELITECAD-Installationsverzeichnis>\u\<version>\int\dxf\dflt\Dxf.dxd

Wenn Änderungen vorgenommen werden, sollte diese Datei vorher gesichert werden (Bsp: Dxf\_org.dxd).

Diese Standard-Konfiguration gilt im Normalfall als gute Einstellung. Die Mehrzahl von DXF-Dateien können so ohne Probleme importiert werden. Auch der Export funktioniert ohne Schwierigkeiten.

Die Einstellungen gelten beim direkten Öffnen und Speichern in ELITECAD ohne das Schnittstellen-Menü DXF-ELITE.

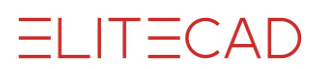

## **PARAMETER IMPORT**

|            |          | DX            |  |
|------------|----------|---------------|--|
| Datei      | Tabellen | Info anzeigen |  |
| DXF IMPORT |          |               |  |
| DXF EXPORT |          |               |  |

Diese Funktion dient zum Einlesen einer DXF/DWG-Datei unter Berücksichtigung der eingestellten Konfigurationseinstellungen.

Nach Aktivieren der Funktion erscheint nachfolgende Einstellmaske:

| DXF-LESEN - 🗆 🗙                                                                      |                          |                           |  |  |  |
|--------------------------------------------------------------------------------------|--------------------------|---------------------------|--|--|--|
| ausgewählte Konfiguration: C:\Program Files\EliteCAD13AR\u\1300\int\dxf\dflt\Dxf.dxd |                          |                           |  |  |  |
| DWG Datei einlesen                                                                   | Lese                     | emodus:                   |  |  |  |
| Zeichnungsgrenzen übernehmen                                                         | ● 2D                     | Modellbereich             |  |  |  |
| Referenzpunkt übernehmen                                                             | ⊖ 3D                     | ○ Papierbereich           |  |  |  |
| ✓ eingefrorene Layers lesen                                                          | $\bigcirc$ 3D mit Linien | ○ Modell + Papierbereiche |  |  |  |
| Vermassung: assoziativ - Polier 🗸                                                    | Füllmodus:               | automatisch 🗸             |  |  |  |
| Kontur bei Füllschraffur                                                             | Einheiten:               | aktuelle 🗸                |  |  |  |
| Ansichtsfenster erzeugen                                                             | Papierbereiche:          | mm v                      |  |  |  |
| ✓ neue Zeichnung                                                                     | Blocknamen:              | in Musternamen 🗸 🗸        |  |  |  |
| UCS übernehmen                                                                       | Layernamen:              | in Layer 🗸                |  |  |  |
| ОК                                                                                   | Abbrechen                |                           |  |  |  |

#### DWG Datei einlesen

*EIN*: Bei der Dateiauswahl werden nur DWG-Dateien (\*.dwg) ausgewählt. Die ausgewählte Datei wird automatisch in eine DXF-Datei (\*.dxf) konvertiert. *AUS*: Bei der Dateiauswahl werden DXF-Dateien (\*.dxf) angezeigt.

#### Zeichnungsgrenzen übernehmen

<u>*EIN*</u>: Es werden die in der DXF-Datei gespeicherten Maximalwerte der Zeichnungsausdehnung übernommen. Diese Zeichnungsgrenzen bestimmen den Massstab, der eingestellt wird, falls der aktuelle Massstab zu klein wird. *AUS*: Die Zeichnungsgrenzen werden automatisch berechnet.

#### Referenzpunkt übernehmen

*EIN*: Es wird der in der DXF-Datei gespeicherte Zeichnungsursprung verwendet. <u>AUS</u>: Die Zeichnung wird zentriert.

#### ✓ eingefrorene Layers lesen

*EIN*: Es werden auch die im DXF als eingefroren (bedeutet: weggeblendet) markierten Layer eingelesen.

AUS: Es werden nur die "sichtbaren" Layer eingelesen.

Vermassung: assoziativ - Polier 🗸

Assoziativ-Polier. Es wird die Vermassung inkl. Hochzahlen voll assoziativ übernommen

*assoziativ*: Es wird die Vermassung voll assoziativ übernommen. Masse, die in ELITECAD nicht verfügbar sind, können falsch konvertiert werden.

*frei*: Es wird eine Vermassung erzeugt, die nicht assoziativ ist. Diese wird zwar voll als Vermassung behandelt, aber bei Block- Dehnen nicht korrigiert.

Linien+Texte: Masse werden zu Linien und Texten konvertiert.

🗌 Kontur bei Füllschraffur

*EIN*: Es wird eine Kontur um die Füllschraffur gezeichnet. *AUS*: Es wird keine Kontur um die Füllschraffur gezeichnet.

Ansichtsfenster erzeugen

*EIN*: Es werden beim Lesen des Papierbereichs die Ansichtsfenster generiert. *AUS*: Es werden keine Ansichtsfenster generiert.

neue Zeichnung

*<u>EIN</u>*: Es wird vor dem Import eine neue Zeichnung gestartet. *AUS*: Der Import der Daten erfolgt in die aktuelle Zeichnung.

UCS übernehmen

*EIN*: Benutzerdefiniertes Koordinatensystem wird übernommen. <u>AUS</u>: Benutzerdefiniertes Koordinatensystem wird nicht übernommen

| Lesemodus:               |                           |  |  |
|--------------------------|---------------------------|--|--|
| • 2D                     | Modellbereich             |  |  |
| ○ 3D                     | O Papierbereich           |  |  |
| $\bigcirc$ 3D mit Linien | ○ Modell + Papierbereiche |  |  |

2D: Es werden nur 2D-Daten eingelesen.

3D: Es werden 2D und 3D-Daten eingelesen.

*3D mit Linien*: 3D-Informationen die keine 3D-Körper bilden (z.B. Höhenpunkte), werden zusätzlich berücksichtigt.

<u>Modellbereich</u>: Ist dieser Schalter aktiv, so wird der Modellbereich eingelesen. *Papierbereich*: Ist dieser Schalter aktiv, so wird der Papierbereich eingelesen.

*Modell + Papierbereiche*: Ist dieser Schalter aktiv, so wird der Fupierbereich eingelesen. alle vorhandenen Papierbereiche eingelesen. Die Papierbereiche werden automatisch zu Plots umgewandelt und in der Ansichtenverwaltung aufgeführt.

Füllmodus: automatisch 🗸

*automatisch*: je nach Einstellung von ACAD *EIN*: Füllschraffur wird automatisch generiert *AUS*: Es wird keine Füllschraffur erstellt.

|  |  |   | $\sim$ | Λ   |    |  |
|--|--|---|--------|-----|----|--|
|  |  | _ | (      | / \ | 1) |  |
|  |  |   |        |     | レ  |  |
|  |  |   |        |     |    |  |

| Einheiten: | aktuelle 🗸 |  |
|------------|------------|--|
|            |            |  |

Da in der DXF-Datei keine Einheiten abgespeichert sind, kann hier die richtige Einheit für den Modellbereich ausgewählt werden.

aktuelle: Es werden die im CAD eingestellten Einheiten verwendet.

mm: Die Daten werden als Millimeter-Werte eingelesen.

cm: Die Daten werden als Zentimeter-Werte eingelesen.

*m*: Die Daten werden als Meter-Werte eingelesen.

| Papierbereiche: mm | ~ |
|--------------------|---|
|--------------------|---|

Hier kann hier die richtige Einheit für den Papierbereich ausgewählt werden. *aktuelle*: Es werden die im CAD eingestellten Einheiten verwendet.
<u>mm</u>: Die Daten werden als Millimeter-Werte eingelesen. *cm*: Die Daten werden als Zentimeter-Werte eingelesen. *m*: Die Daten werden als Meter-Werte eingelesen.

| Blocknamen: in Musternamen | ¥ |
|----------------------------|---|
|----------------------------|---|

*in Musternamen*: Die Blocknamen werden als Musternamen übernommen. *in Kenn. block*: Die Blocknamen werden in der Kennung "block" gespeichert. *nicht übernehmen*: Die Blocknamen werden nicht übernommen.

#### **HINWEIS**

Wenn die Option "In Kenn. Block" gewählt ist, muss vorgängig ein Kennungsfile dazugeladen werden.

Starten Sie die Funktion "Kennungs-Parameter" aus der Werkzeugleiste "Kennungen", geben Sie folgenden Pfad in die Eingabezeile ein *<ELITECAD-Installationsverzeichnis>\u\* 

<version>\int\dxf\dflt\de\dxf.attr und bestätigen Sie mit [Enter].

Layernamen: in Layer 🗸

in Gruppe: Der Layername wird in die Ordnung Gruppe gespeichert.

in Klasse: Der Layername wird in die Ordnung Klasse gespeichert.

in Ebene: Der Layername wird in die Ordnung Ebene gespeichert.

*in Layer*: Der Layername wird in die Kennung Layer gespeichert und ist im Layer-Manager automatisch verfügbar.

## **PARAMETER EXPORT**

|            |           | DX            |  |
|------------|-----------|---------------|--|
| Datei      | Tabellen  | Info anzeigen |  |
| DXF IMPORT |           |               |  |
| 0          | XF EXPORT | ſ             |  |

Diese Funktion dient zum Schreiben der aktuellen Zeichnung als DXF/DWG-Datei unter Berücksichtigung nachfolgender Einstellparameter:

|                                                                                                    | DXF-SPEICHERN                                                                                                    | _ 🗆 🗙                                                                                                    |
|----------------------------------------------------------------------------------------------------|----------------------------------------------------------------------------------------------------|----------------------------------------------------------------------------------------------------|
| ausgewählte Konfiguration: C:\Program Fil                                                                                                    | es\EliteCAD13AR\u\1300\int\dxf\dflt\Dxf.dxd                                                                                                    |                                                                                                    |
| Zielsystem: AutoCAD 2010 - 2012 V DWG Datei erzeugen Blöcke erzeugen: Muster->Block V Vermassung in Blöcken Vermassung assoziativ Schraffur: schreiben V Textbezugspunkte: übernehmen V | LAYERNAME für:<br>ELEMENTE: aus Layer<br>TEXTE: WIE-ELEMENTE fix<br>SCHRAFFUREN: SCHRAFF  fix<br>MASSE: MASSE  fix<br>Layer aus DXF Dateivorlage verwenden<br> | Schreibmodus:<br>2D<br>3D<br>Nachkommastellen: 6<br>Einheiten: aktuelle v<br>Attribute schreiben<br>Füllschraffur schreiben |
| Linientypskalierung: 1.00<br>OK A                                                                                                    | bbrechen                                                                                                    | SPEZIAL-PARAMETER                                                                                                    |

Zielsystem: AutoCAD 2010 - 2012 V

Hier muss die gewünschte AutoCAD/DXF-Version eingestellt werden. Die erzeugten Daten werden der angegebenen DXF-Version angepasst.

Klären Sie vorgängig ab, welche Version Ihr Austausch-Partner einsetzt, mit der richtigen Einstellung wird der Transfer optimiert!

DWG Datei erzeugen

*EIN*: Bei der Datei-Auswahl werden nur DWG-Dateien (\*.dwg) ausgewählt. Es wird beim Speichern eine DXF-Datei erzeugt, die automatisch in eine DWG-Datei (\*.dwg) konvertiert wird.

<u>AUS</u>: Bei der Datei-Auswahl werden nur DXF-Dateien (\*.dxf) angezeigt und es wird auch nur eine DXF-Datei erzeugt.

Blöcke erzeugen: Muster->Block v

<u>Muster-> Block</u>: Jedes Muster wird ein Block, wobei der Mustername der Blockname wird.

*Ebene-> Block*: Analog oben, jedoch wird aus der Ebene der Blockname. *Klasse->Block*: Analog oben, jedoch wird aus der Klasse der Blockname. *keine*: Es werden keine Blöcke erzeugt. (Ausnahme: Massblöcke) Vermassung in Blöcken

*EIN*: Die Vermassung (Massblöcke) wird in den Musterblöcken eingetragen (Bei DXF eher unüblich).

AUS: Die Vermassungsblöcke werden als eigenständige Blöcke erzeugt.

✓ Vermassung assoziativ

*EIN*: Es werden DXF-Masse (DIMENSION) erzeugt.

AUS: Es werden Blöcke mit der Geometrie und den Texten erzeugt.

*Spezialfall*: Wird das Zielsystem auf *einfache Geometrie* eingestellt und der Schalter *Blöcke erzeugen* auf *NEIN* gestellt, werden auch bei den Massen keine Blöcke erzeugt. Diese Einstellung ist speziell für Datentransfer zu CAD-Systemen, die mit Blöcken Probleme haben.

Schraffur: schreiben 🗸

nicht schreiben: Linien-Schraffuren werden nicht geschrieben.

<u>schreiben</u>: Bis AutoCAD 11/12 werden Linien-Schraffuren als Linien geschrieben (Achtung: Dateien können sehr gross werden). Ab AutoCAD 2000/2002 werden Linien-Schraffuren als assoziative Schraffuren geschrieben.

als Block: Die Linien-Schraffuren werden als Block geschrieben.

Textbezugspunkte: übernehmen v

*<u>uibernehmen</u>*: Die ELITECAD Bezugspunkte (1-9) werden ins DXF übernommen. *eingepasst*: Der Text wird zwischen zwei Punkten eingepasst, d.h. die Gesamttextbreite bleibt immer gleich. Daher haben Änderungen der Textlänge immer eine Auswirkung auf die Textparameter.

*ausgerichtet*: Die Textparameter bleiben unabhängig von der Textlänge immer gleich. D.h. wird ein Text durch eine Änderung länger, so benötigt er auch mehr Platz.

Linientypskalierung: 1.00

Hier kann der Skalierungsfaktor der Linientypen definiert werden.

| LAYERNAME für: |              | _        |              |
|----------------|--------------|----------|--------------|
| ELEMENTE:      | aus Layer    | <b>×</b> |              |
| TEXTE:         | WIE-ELEMENTE |          | 🗌 fix        |
| SCHRAFFUREN:   | SCHRAFF      |          | <b>√</b> fix |
| MASSE:         | MASSE        |          | <b>√</b> fix |

#### LAYERNAME für ELEMENTE:

aus Gruppe: Der Layername wird aus der Ordnung Gruppe gelesen.
aus Klasse: Der Layername wird aus der Ordnung Klasse gelesen.
aus Ebene: Der Layername wird aus der Ordnung Ebene gelesen.
Der Layername wird aus der Kennung Layer gelesen.
LAYERNAME für TEXTE/SCHRAFFUREN/MASSE

*fix AUS*: Es wird der Layername für Texte wie bei den Elementen aus der Ordnung oder Kennung gelesen.

fix EIN: Es wird der Inhalt des Textfeldes für den Layernamen verwendet.

| ☑ Layer aus DXF Dateivorlage verwenden  |  |
|-----------------------------------------|--|
| C:\Daten\EliteCAD\Projekte\CAD_Objekt3' |  |
| ☑ Layer Konvertierungstabelle verwenden |  |
|                                         |  |

Die Option "Layer aus DXF Dateivorlage verwenden" kann genutzt werden, um einer DWG-Datei zusätzliche Layer aus einer Vorlage mitzugeben.

Wird zusätzlich die Option "Layer Konvertierungstabelle verwenden" aktiviert, werden einer DWG-Datei zusätzlich die Eigenschaften "Farbe von Layer", "Linientyp von Layer" und "Linienstärke von Layer" mitgegeben.

*EIN*: Eine gewählte DXF-Datei wird als Vorlage für die Konvertierung benutzt. *AUS*: Es werden die Eigenschaften des einzelnen Objekts übergeben.

Beispiel einer DXF Layervorlage:

| Layereigenschaften-Manager          |                                         |                                                                                                    |          |            |        |            |                    |                                                                                                    |              | 2 🗙  |
|-------------------------------------|-----------------------------------------|----------------------------------------------------------------------------------------------------|----------|------------|--------|------------|--------------------|----------------------------------------------------------------------------------------------------|--------------|------|
| 3 🗞 👘                               | 🐇 💐 🗙 🧹 Aktueller Laver: 0              |                                                                                                    |          |            |        |            |                    |                                                                                                    |              |      |
|                                     | C North                                 | D-                                                                                                    | 7.4      | <u> </u>   | Co.b.o | Detector   | Listen die Distati | Dist                                                                                                    | Education in | D. 6 |
| Alle verwendeten Laver              | S., Name                                | En C                                                                                                    | ZU T     | 5          | Farbe  | Unientyp   | Unienstar Piotstii | Plot                                                                                                    | Frieren in   | Be   |
|                                     |                                         | L X                                                                                                    | <u></u>  | 10         | weiß   | Continuous | Vorg Color_/       |                                                                                                    | 2            | _    |
|                                     | C_Beschintung                           | X                                                                                                    | 2        | 10         | 0      | Continuous |                    | 2                                                                                                    | 2            | =    |
|                                     | A_Abbruch                               | X                                                                                                    | 8        |            | E rot  | Continuous |                    | 8                                                                                                    | 2            |      |
|                                     |                                         | X                                                                                                    | 8        | - 19<br>0a |        | Continuous | 0.25Color_9        | 8                                                                                                    | 2            |      |
|                                     |                                         | X                                                                                                    | 8        | 0          |        | Continuous | 0.25Color_4        | 8                                                                                                    | 2            |      |
|                                     |                                         | X                                                                                                    | 8        | 0          | Cyan   | Continuous | 0.25Color_4        |                                                                                                    | 2            |      |
|                                     |                                         | ×.                                                                                                    | <u> </u> |            | 140    | Continuous |                    | 100 C                                                                                                    | 2            |      |
|                                     | A Bauteitabellen                        | ŏ                                                                                                    | <u> </u> | 0          | 154    | Continuous |                    |                                                                                                    | 2            |      |
|                                     | A Bemassung                             | Ő                                                                                                    | - X      | 0          | Cvan   | Continuous |                    |                                                                                                    | <u> </u>     |      |
|                                     | A Boden                                 | Ő                                                                                                    | ă        | <b>n</b>   | blau   | Continuous |                    | 2                                                                                                    | <u> </u>     |      |
|                                     | A Brandschutzmaßnahmen                  | ŏ                                                                                                    | ă        | <u>n</u>   | 20     | Continuous |                    | 2                                                                                                    | <u> </u>     |      |
|                                     | A Daecher                               | ŏ                                                                                                    | õ        | ň          | 140    | Continuous | 0.25 Color 1.      | , and a second second s |              |      |
|                                     | A Decken                                | ŏ                                                                                                    | õ        | ň          | 150    | Continuous | 0.25 Color 1       | 2                                                                                                    |              |      |
|                                     | <ul> <li>A_Deckenbeleuchtung</li> </ul> | Ö.                                                                                                    | õ        | n.         | 41     | Continuous | 0.70 Color_41      | Ä                                                                                                    | <u> </u>     |      |
|                                     | A Deckenraster                          | Ö.                                                                                                    | õ        | η j        | 232    | Continuous |                    | . A                                                                                                    | Š.           |      |
|                                     | <ul> <li>A Deckenuntersicht</li> </ul>  | Ŏ                                                                                                    | õ        | Ω.         | 140    | PUNKT      | 0.25 Color 1       | . 🍒                                                                                                    | <u> </u>     |      |
|                                     | <ul> <li>A_Detailsymbole</li> </ul>     | Ŏ                                                                                                    | õ        | n.         | 136    | Continuous | 0.25 Color_1       | - 🏹                                                                                                    | <b></b>      |      |
|                                     | <ul> <li>A_Draenage</li> </ul>          | Ŏ                                                                                                    | Ö        | 2          | 190    | Continuous | 0.25 Color_1       | - A                                                                                                    | <b></b>      |      |
|                                     | <ul> <li>A_Einbauten</li> </ul>         | Ŏ                                                                                                    | Ö        | <b>1</b>   | 140    | GRENZE1    | 0.25 Color_1       |                                                                                                    | <b></b>      |      |
|                                     | A_Elektro                               | <u>Õ</u>                                                                                                    | õ        | <b>n</b>   | 11     | PHANTOM    | 0.25 Color_11      | ě                                                                                                    | <b></b>      |      |
|                                     | <ul> <li>A_Entwaesserung</li> </ul>     | <u>Õ</u>                                                                                                    | õ        | 2          | 145    | Continuous | 0.25 Color_1       | . À                                                                                                    | <b></b>      |      |
|                                     | <ul> <li>A_Fahrwege</li> </ul>          | Ó.                                                                                                    | <b>O</b> | 2          | 52     | Continuous | 0.25 Color_52      | A                                                                                                    | <b></b>      |      |
|                                     | <ul> <li>A_Fahrzeuge</li> </ul>         | <u>Ö</u>                                                                                                    | Q        | 2          | 150    | Continuous | 0.25 Color_1       | - 🍒                                                                                                    |              |      |
|                                     | <ul> <li>A_Fassade</li> </ul>           | Ŏ                                                                                                    | Q        | <b>n</b>   | 12     | Continuous | 0.18 Color_12      | a de la comercia de la comercia de l |              | -    |
| Suche nach Layer                    | •                                       | , in the second second | m        |            |        |            |                    | ~                                                                                                    |              | F.   |
| ALLE: 130 Layer angezeigt von 130 G | esamtlayem                              |                                                                                                    |          |            |        |            |                    |                                                                                                    |              |      |
| Elter invertieren                   | ata Lavar anzaigan                      |                                                                                                    |          |            |        |            |                    |                                                                                                    |              |      |
| Verwerld                            | ete Layer anzeigen                      |                                                                                                    |          |            |        | _          |                    |                                                                                                    |              |      |
| Einstellungen                       |                                         |                                                                                                    |          |            |        | (          | OK Abbrechen       | Anwend                                                                                                    | len H        | fe   |
|                                     |                                         |                                                                                                    |          |            |        |            |                    |                                                                                                    |              |      |

### — ERKLÄRUNG

In AutoCAD werden Farben, Linientypen und Linienstärken oft über den Layereigenschaften-Manager gesteuert und nicht über das Objekt selber. Werden diese Layer-Eigenschaften von einem Empfänger gewünscht, kann diese Option dazu genutzt werden.

Dieselben Layer müssen in ELITECAD so definiert oder in der Konvertierungstabelle so zugewiesen sein. Ist ein Layer von ELITECAD nicht in der Vorlage enthalten, wird das im Infofenster gemeldet. Diese Layer werden dann als normale Layer behandelt und erhalten nicht die Option "von Layer". ✓ Layer Konvertierungstabelle verwenden

C:\Daten\EliteCAD\Projekte\CAD\_Objekt3' ...

Mit Hilfe dieser Option und einer entsprechenden Exceldatei können die Layer von Bauteilen noch zusätzlich auseinanderdividiert werden, entweder in einen anderen Layer oder mit einer Layer-Namenserweiterung.

*EIN*: Eine gewählte Excel-Datei wird als Vorlage für die Konvertierung benutzt. <u>AUS</u>: Es wird keine zusätzliche Layerkonvertierung vorgenommen.

Eine Beispieldatei (layerconv.xls) ist in *ELITECAD-Installationsverzeichnis*/u/*<math>version>int\dxf\dflt\*abgelegt.

|    | A           | В                 | С            | D                 | E               | F                 | G            |
|----|-------------|-------------------|--------------|-------------------|-----------------|-------------------|--------------|
| 1  | Command     | Layer             | Pen,Linetype | Destination-Layer |                 |                   |              |
| 2  | WallHatch   |                   |              | <>FIL             |                 |                   |              |
| 3  | WallUncut   |                   |              | <>ANS             |                 |                   |              |
| 4  | Hatch       | 212_ABBRU         |              | <>FIL             |                 |                   |              |
| 5  | Text        | 212_ABBRU         |              | <>_TXT            |                 |                   |              |
| 6  | Text        | 003_DETAI         |              | <>_TXT            |                 |                   |              |
| 7  | Text        | 004_AENDR         |              | <>_TXT            |                 |                   |              |
| 8  | Hatch       | 005_GRAFK         |              | <>FIL             |                 |                   |              |
| 9  | Text        | 005_GRAFK         |              | <>_TXT            |                 |                   |              |
| 10 | Hatch       | 212_ABBRU         |              | <>FIL             |                 |                   |              |
| 11 | Text        | 212_ABBRU         |              | <>_TXT            |                 |                   |              |
| 12 | Text        | 300_BAUKO_BES     |              | <>_TXT            |                 |                   |              |
| 13 | Text        | 300_BAUKO_HOZ     |              | <>_TXT            |                 |                   |              |
| 14 | Text        | 300_BAUKO_MWK     |              | <>_TXT            |                 |                   |              |
| 15 | Element     | 300_BAUKO_MWK     | 4.7          | <>VRD             | Ist ein Beispie | I: Stift + Linien | typ anpassen |
| 16 | Hatch       | 300_BAUKO_STA     |              | <>FIL             |                 |                   |              |
| 17 | Text        | 300_BAUKO_STA     |              | <>_TXT            |                 |                   |              |
| 18 | Hatch       | 300_BAUKO_STB     |              | <>FIL             |                 |                   |              |
| 19 | Text        | 300_BAUKO_STB     |              | <>_TXT            |                 |                   |              |
| 20 | Hatch       | 300_BAUKO_STB_BES |              | <>FIL             |                 |                   |              |
| 21 | Hatch       | 300_BAUSK_GIK     |              | <>FIL             |                 |                   |              |
| 22 | Text        | 300_DBELO         |              | <>_TXT            |                 |                   |              |
| 23 | Text        | 300_DBHLS         |              | <>_TXT            |                 |                   |              |
| 24 | DoorAxis    |                   |              | 300_TUEREAXS      |                 |                   |              |
| 25 | DoorText    |                   |              | 300_TUERETXT      |                 |                   |              |
| 26 | WindowAxis  |                   |              | 330_FASSAAXS      |                 |                   |              |
| 27 | WindowText  |                   |              | 330_FASSATXT      |                 |                   |              |
| 28 | Text        | 350_TREPP         |              | <>_TXT            |                 |                   |              |
| 29 | Element     | 350_TREPP         | 4.7          | 350_TREPP_UEB     | Ist ein Beispie | I: Stift + Linien | typ anpassen |
| 30 | Hatch       | 386_BRAND         |              | <>FIL             |                 |                   |              |
| 31 | Hatch       | 387_SICZO         |              | <>FIL             |                 |                   |              |
| 32 | Text        | 461_AUFZG         |              | <>_TXT            |                 |                   |              |
| 33 | Hatch       | 510_GELAE         |              | <>FIL             |                 |                   |              |
| 34 | Text        | 520_BEFST         |              | <>TXT             |                 |                   |              |
| 35 | ColumnHatch |                   |              | <>FIL             |                 |                   |              |

| Schreibmodus: |
|---------------|
| ) 2D          |
| ) 3D          |

<u>2D</u>: Es werden nur 2D-Daten geschrieben.<u>3D</u>: Es werden alle Daten (2D+3D) geschrieben.

Nachkommastellen: 6

Angabe der Genauigkeit der Zahlen (Nachkommastellen) für die DXF-Datei.

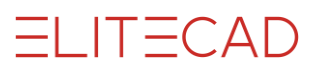

Einheiten: aktuelle v

*aktuelle*: Es werden die im CAD eingestellten Einheiten verwendet. *mm*: Die Daten werden als Millimeter-Werte exportiert. *m*: Die Daten werden als Meter-Werte exportiert.

Attribute schreiben

*EIN*: Es werden ELITECAD-Kennungen und Ordnungen als DXF-Attribute geschrieben. Die ELITECAD-Kennungen werden 1:1 konvertiert geschrieben, falls in der Konvertierungsdatei nichts anderes angegeben ist, d.h. die Kennung *id* wird zum DXF Attribut *id*.

Die ELITECAD-Ordnungen *Muster, Gruppe, Klasse, Ebene* werden zu den DXF Attributen *HD\_PATTERN, HD\_GROUP, HD\_CLASS* und *HD\_LAYER* konvertiert. <u>AUS</u>: Es werden keine ELITECAD-Kennungen und Ordnungen als DXF-Attribute geschrieben.

Füllschraffur schreiben

<u>*EIN*</u>: Füllschraffuren werden als assoziative Schraffuren (HATCH) geschrieben. *AUS*: Es werden keine Füllschraffuren geschrieben.

SPEZIAL-PARAMETER

Nach dem Aktivieren des Knopfes erscheint nachfolgende Einstellmaske.

| 💷 DXF-SPEICHERN-SPEZIA – 🗖 🗙 |                          |  |  |  |  |  |
|------------------------------|--------------------------|--|--|--|--|--|
| Toleranztexte                | als eigene Dimstyle \vee |  |  |  |  |  |
| HilfslPfeil v                |                          |  |  |  |  |  |
| Abstand HilfslPfeil:         | 1.80                     |  |  |  |  |  |
| Elemente als                 | Polylinien 🗸             |  |  |  |  |  |
| Füllschraffur:               |                          |  |  |  |  |  |
| Kreisauflösung: 1            | 2 Fixanzahl v            |  |  |  |  |  |
|                              |                          |  |  |  |  |  |
| OK Abbrechen                 |                          |  |  |  |  |  |
|                              |                          |  |  |  |  |  |

Toleranztexte als eigene Dimstyle 🗸

*Als eigene Texte*: Die zweizeiligen Toleranztexte werden vom Vermassungsblock getrennt als eigenständige Texte mit dem gleichen Layer erzeugt.

<u>Als eigene Dimstyle</u>: Für jeden unterschiedlichen Toleranztext wird ein eigener DIMSTYLE (Massparameter) erzeugt.

*In Massblock*: Die zweizeiligen Toleranztexte werden im Massblock mitgespeichert. Beim Dehnen gehen die Toleranztexte in AutoCAD verloren. Hilfsl.-Pfeil berechnen 🗸

*konstant*: Es wird der angegebene Abstand zwischen dem Vermassten und dem Beginn der Masshilfslinie verwendet.

*berechnen*: Der Abstand wird aus der Massgeometrie berechnet und in den DXF-Massparametern gespeichert.

| Abstand HilfslPfeil: | 1.80 |
|----------------------|------|
|----------------------|------|

Wert für die Einstellung konstant.

| Elemente als | Polylinien | ~ |
|--------------|------------|---|
|--------------|------------|---|

*Linien+Kreisbögen*: ELITECAD-Elemente werden als einzelne Linien und Kreisbögen geschrieben. z.B. 1 Rechteck  $\rightarrow$  4 Linien

<u>*Polylinien*</u>: zusammenhängende ELITECAD Elemente werden als Polylinie geschrieben, z.B. 1 Rechteck  $\rightarrow$  1 Polylinie

| Füllschraffur:  |    |           |   |
|-----------------|----|-----------|---|
| Kreisauflösung: | 12 | Fixanzahl | ~ |

(bis ACAD Version12)

Kreisauflösung: Anzahl der Segmente oder die Bogenlänge.

*Fixanzahl*: Anzahl der Segmente je Vollkreis.

*Bogenlänge*: Länge der Segmente in akt. eingestellter Einheit. Um ungewollte Ergebnisse zu vermeiden, wurde im Programm die Anzahl der Segmente pro Kreisbogen auf minimal 3 und maximal 100 beschränkt.

## ELITECAD

## **TABELLEN IMPORT**

Unter Tabellen können individuelle Zuordnungen eingestellt werden.

Beim Bearbeiten der Tabellen ist folgendes zu beachten:

- Zwischen zwei Werten muss mindestens ein Leerzeichen stehen.
- Die Tabelle wird durch eine Leerzeile abgeschlossen.
- Alle Einträge nach einer Leerzeile werden ignoriert.

Änderungen bleiben nur für die aktuelle Sitzung aktiv. Sollen Änderungen dauerhaft eingestellt bleiben, muss die Konfiguration gespeichert werden. Es empfiehlt sich, pro Austausch-Partner eine Konfiguration namentlich zu speichern.

### **Import Stifte**

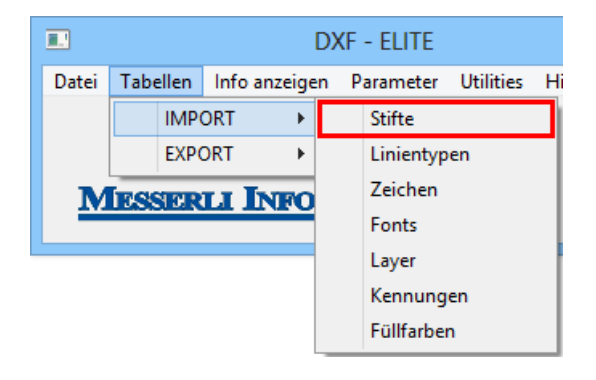

DXF (AutoCAD) und ELITECAD unterscheiden sich in der Zuweisung von Stiftnummer und Farbe. Ausserdem verfügt ELITECAD über 1024 Stifte, DXF hingegen nur über 256.

In dieser Tabelle kann die Zuordnung beeinflusst werden.

|                                         | STIFT-ZU | ORDNUNG -                              | × |
|-----------------------------------------|----------|----------------------------------------|---|
| DXF                                     | ->       | ELITE                                  |   |
| 3<br>4<br>5<br>7<br>8<br>9<br>10<br>DEF |          | 4<br>5<br>6<br>1<br>9<br>7<br>10<br>10 | ~ |
|                                         | ОК       | Abbrechen                              |   |

Die DXF-Farbe *DEF* ist der ELITECAD-Stift für undefinierte DXF-Farben > 9.

#### Hinweis:

Info anzeigen > Farben zeigt, welche Farben (Stiftnummern) in der DXF-Datei verwendet werden.

### **Import Linientypen**

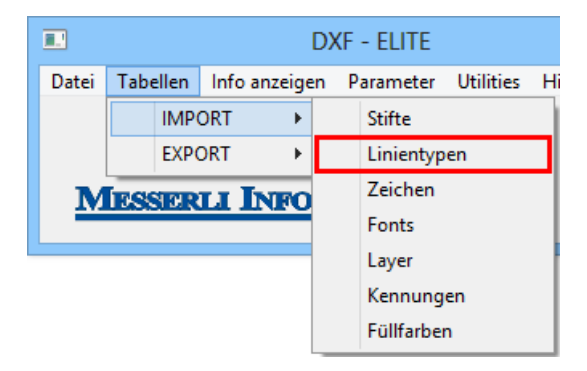

Die häufigsten Linientypen sind in der Standard-Konfiguration bereits enthalten, in einzelnen CAD-Systemen jedoch können Benutzer die Namen von Linientypen selber bestimmen.

In dieser Tabelle wird die Zuordnung bestimmt und kann durch weitere Einträge ergänzt werden.

| LINIENTYPEN-ZUORDNUNG -                                                                          |    |                                 |      |   |  |
|--------------------------------------------------------------------------------------------------|----|---------------------------------|------|---|--|
| DXF                                                                                              | -> | ELITE                           |      |   |  |
| CONTINUOUS<br>AUSGEZOGEN<br>HIDDEN<br>VERDECKT<br>GEN3A<br>DOT<br>PUNKT<br>DASHED<br>GESTRICHELT |    | 1<br>2<br>2<br>3<br>3<br>4<br>4 |      | < |  |
| Ok                                                                                               | (  | Abbre                           | chen |   |  |

Undefinierten Linientypen wird der Linientyp 1 zugewiesen.

#### **Hinweis:**

Info anzeigen > Linientypen zeigt, welche Linientypen in der DXF-Datei verwendet werden (Gross-/Kleinschreibung beachten).

## **Import Zeichen**

| <b>.</b> | DXF - ELITE |                    |    |    |                  |    |   |
|----------|-------------|--------------------|----|----|------------------|----|---|
| Datei    | Tabellen    | bellen Info anzeig |    |    | Parameter Utilit |    | H |
|          | IMP         | ORT                | •  | St | tifte            |    |   |
|          | EXP         | ORT                | •  | Li | inientyp         | en |   |
| M        | ESSER       | LI IN              | FO | Z  | eichen           |    |   |
|          |             |                    |    | F  | onts             |    |   |
|          |             |                    |    | Li | ayer             |    |   |
|          |             |                    |    | K  | ennung           | en |   |
|          |             |                    |    | F  | üllfarbei        | n  |   |

CAD-Systeme arbeiten mit verschiedenen Betriebssystemen und Zeichensätzen. "Normale" Zeichen (Code 032 – 126) werden dann auch immer richtig übernommen. Sonderzeichen (Code 127 –255) hingegen können auf älteren Systemen verschieden dargestellt werden. Um unabhängig Texte zu verarbeiten, werden Sonderzeichen in DXF mit dem Prefix %% definiert.

Bei neueren CAD-Systemen sind allerdings nur folgende Zuordnungen notwendig.

```
- %%d Gradsymbol °
```

- %%p Toleranzsymbol ±
- %%c Durchmessersymbol Ø

|                                                      | ZEICHEN-Z | UORDNUNG – 🗆 🗙                                   |
|------------------------------------------------------|-----------|--------------------------------------------------|
| DXF                                                  | ->        | ELITE                                            |
| 2%d<br>2%D<br>2%c<br>2%C<br>2%P<br>2%U<br>2%u<br>2%o |           | 179<br>179<br>29<br>29<br>177<br>177<br>-1<br>-1 |
|                                                      | ОК        | Abbrechen                                        |

Das ELITECAD-Zeichen "-1" (minus 1) bedeutet, dass das jeweilige DXF-Zeichen gelöscht wird.

#### **Hinweis:**

Info anzeigen > Texte zeigt einzelne Texte in der DXF-Datei.

Ein Vergleich der verschiedenen Zeichensätze findet sich unter: Zeichensätze (<u>Seite</u> <u>44</u>).

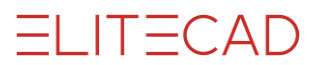

### **Import Fonts**

| <u>.</u> | DXF - ELITE |              |      |            |           |   |
|----------|-------------|--------------|------|------------|-----------|---|
| Datei    | Tabellen    | Info anzeige | en P | arameter   | Utilities | Н |
|          | IMP         | ORT 🕨        |      | Stifte     |           |   |
|          | EXPO        | ORT 🕨 🕨      | 1    | Linientyp  | en        |   |
| M        | ESSER       | LI INFO      |      | Zeichen    |           |   |
|          |             |              |      | Fonts      |           |   |
|          |             |              |      | Layer      |           |   |
|          |             |              |      | Kennung    | en        |   |
|          |             |              |      | Füllfarber | n         |   |

Diese Funktion dient zum Zuordnen von DXF-Fonts zu ELITECAD-Fonts mit optionaler Zeichenbreite (Space) durch Beistrich von der Font-Nummer getrennt.

| E F                                                                                       | ONT-ZUORDNUNG                                                                 | - 🗆 🗙 |
|-------------------------------------------------------------------------------------------|-------------------------------------------------------------------------------|-------|
| DXF                                                                                       | -> ELITE                                                                      |       |
| txt<br>txtd<br>complex<br>cyrillic<br>cyriltlc<br>geniso<br>genprese<br>gentxt<br>gothice | 18,1.5<br>  18<br>  5<br>  18<br>  18<br>  18<br>  18<br>  18<br>  18<br>  18 | ~     |
| ОК                                                                                        | Abbrechen                                                                     |       |

#### **Hinweis:**

Info anzeigen > Fonts zeigt, welche Fonts in der DXF-Datei verwendet werden.

### **Import Layer**

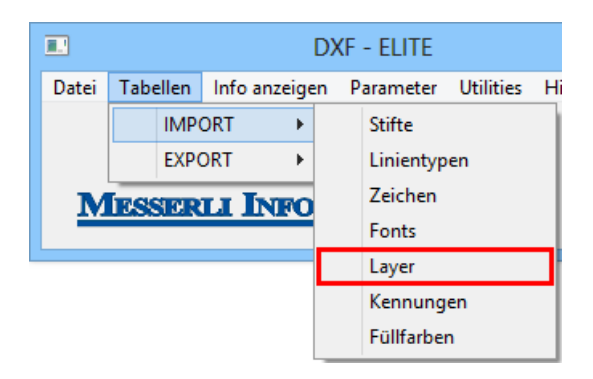

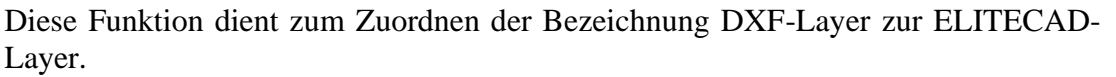

ELITECAD

|              | LAYER-2 | ZUORDNUNG                            | - 🗆 🗙 |
|--------------|---------|--------------------------------------|-------|
| DXF          | -:      | > ELITE                              |       |
| 17<br>B<br>E |         | Möbel<br>  Bibteile<br>  Einrichtung |       |
|              | ОК      | Abbrech                              | en    |

#### Hinweis:

Info anzeigen > Layer zeigt, welche Layer in der DXF-Datei definiert sind.

### **Import Kennungen**

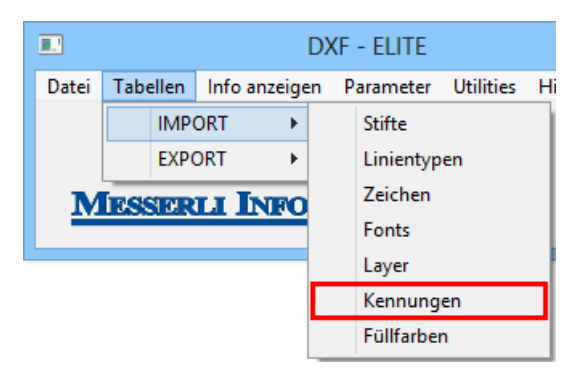

Diese Funktion dient zum Zuordnen von DXF-Attributen zu ELITECAD-Kennungen.

| <b>.</b> .             | KENNUNG- | ZUORDNUNG    | -      | × |
|------------------------|----------|--------------|--------|---|
| DXF                    | ->       | ELITE        |        |   |
| ARTIKEL<br>BEZEICHNUNG |          | artnr<br>bez |        |   |
| ОК                     |          | Abbr         | rechen |   |

#### **Hinweis:**

Info anzeigen > Kennungen zeigt, welche Attribute in der DXF-Datei verwendet wurden.

## Import Füllfarben

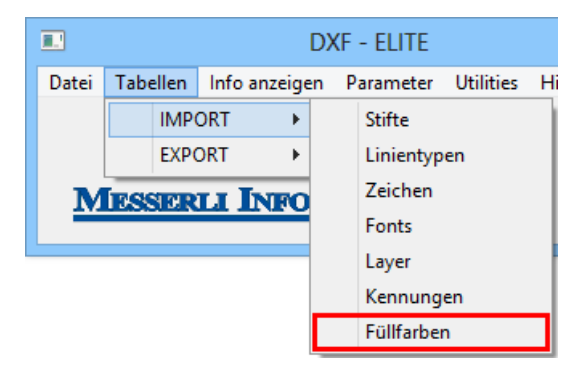

Wie bei den Stiften unterscheiden sich die Füllfarben (Flächenschraffuren) bei DXF (AutoCAD) und ELITECAD in der Zuweisung von Nummer und Farbe.

|                                         | FÜLLFARBEN | -ZUORDNUNG                             | - 🗆  | × |
|-----------------------------------------|------------|----------------------------------------|------|---|
| DXF                                     | ->         | ELITE                                  |      |   |
| 4<br>5<br>6<br>7<br>8<br>9<br>10<br>DEF |            | 5<br>5<br>6<br>1<br>9<br>7<br>10<br>10 |      | ^ |
|                                         |            |                                        |      | ¥ |
|                                         | ОК         | Abbre                                  | chen |   |

In dieser Tabelle kann die Zuordnung beeinflusst werden:

Die DXF-Farbe *DEF* ist der ELITECAD-Stift für undefinierte DXF-Farben > 9.

#### **Hinweis:**

Info anzeigen > Farben zeigt, welche Farben (Stiftnummern) in der DXF-Datei verwendet werden.

## ELITECAD

## **TABELLEN EXPORT**

Unter Tabellen können individuelle Zuordnungen eingestellt werden.

Beim Bearbeiten der Tabellen ist folgendes zu beachten:

- Zwischen zwei Werten muss mindestens ein Leerzeichen stehen.
- Die Tabelle wird durch eine Leerzeile abgeschlossen.
- Alle Einträge nach einer Leerzeile werden ignoriert.

Änderungen bleiben nur für die aktuelle Sitzung aktiv. Sollen Änderungen dauerhaft eingestellt bleiben, muss die Konfiguration gespeichert werden. Es empfiehlt sich, pro Austausch-Partner eine Konfiguration namentlich zu speichern.

### **Export Stifte**

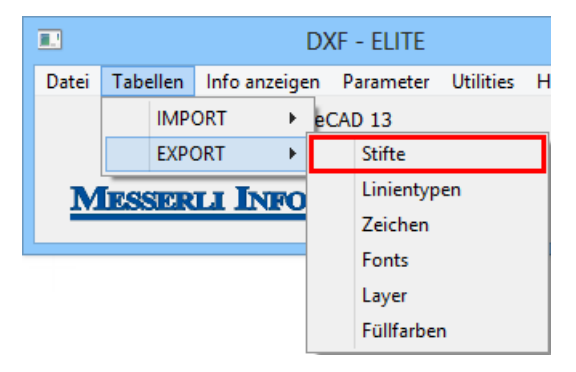

DXF (AutoCAD) und ELITECAD unterscheiden sich in der Zuweisung von Stiftnummer und Farbe. Ausserdem verfügt ELITECAD über 1024 Stifte, DXF hingegen nur über 256.

In dieser Tabelle kann die Zuordnung beeinflusst werden.

|                                           | STIFT-ZUORDNUNG                                            | - | × |
|-------------------------------------------|------------------------------------------------------------|---|---|
| ELITE                                     | -> DXF                                                     |   |   |
| 0<br>1<br>2<br>3<br>4<br>5<br>6<br>7<br>8 | -1<br>  7<br>  1<br>  2<br>  3<br>  4<br>  6<br>  9<br>  7 |   | < |
| ОК                                        | Abbrechen                                                  |   |   |

#### Hinweis:

Der DXF-Stift "-1" (minus1) bedeutet, dass der jeweilige ELITECAD-Stift nicht in die DXF-Datei geschrieben wird.

## **Export Linientypen**

|       | DXF - ELITE |             |    |            |           |   |
|-------|-------------|-------------|----|------------|-----------|---|
| Datei | Tabellen    | Info anzeig | en | Parameter  | Utilities | Н |
|       | IMP         | ORT 🕨       | eC | AD 13      |           |   |
|       | EXPO        | DRT 🕨 🕨     |    | Stifte     |           |   |
| M     | ESSER       | LI INRC     |    | Linientyp  | en        |   |
|       |             |             |    | Zeichen    |           |   |
|       |             |             |    | Fonts      |           |   |
|       |             |             |    | Layer      |           |   |
|       |             |             |    | Füllfarber | n         |   |

Diese Funktion dient zum Zuordnen der ELITECAD-Linientypen zu den DXF-Linientypen.

| <b>.</b>                                  | LINIENTYPEN | -ZUORDNUNG                                                                                | - | x |
|-------------------------------------------|-------------|-------------------------------------------------------------------------------------------|---|---|
| ELITE                                     | ->          | DXF                                                                                       |   |   |
| 1<br>2<br>3<br>4<br>5<br>6<br>7<br>8<br>9 |             | CONTINUOUS<br>HIDDEN<br>DOT<br>DASHED<br>DIVIDE<br>DASHDOT<br>BORDER<br>CENTER<br>PHANTOM |   |   |
|                                           | ОК          | Abbrechen                                                                                 |   |   |

### **Export Zeichen**

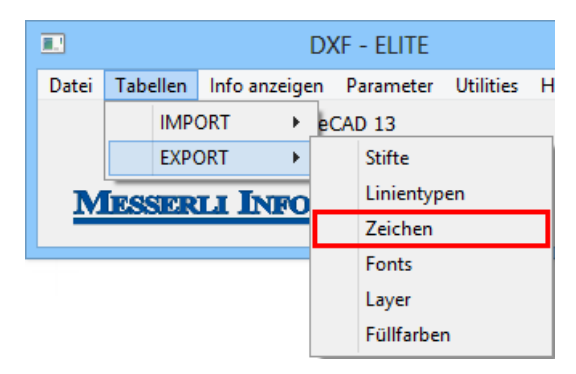

Diese Funktion dient zum Zuordnen von ELITECAD-Sonderzeichen zu DXF-Textsequenzen (%%..) und anderen Sonderzeichen.

|          | ZEICHEN-ZUORDNUN | G – □ ×   |
|----------|------------------|-----------|
| ELITE    | -> DXF           |           |
| 28<br>29 | %%C<br>  %%C     |           |
| Ok       |                  | Abbrechen |

### **Export Fonts**

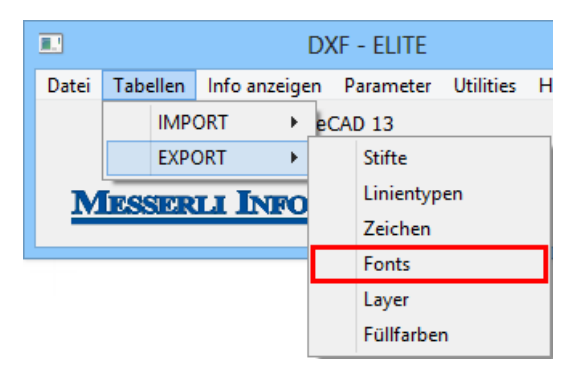

Diese Funktion dient zum Zuordnen von ELITECAD-Fonts zu DXF-Fonts.

|                                           | FONT-ZUORDNUNG                                                                                | - 🗆 🗙 |
|-------------------------------------------|-----------------------------------------------------------------------------------------------|-------|
| ELITE                                     | -> DXF                                                                                        |       |
| 1<br>2<br>3<br>4<br>5<br>6<br>7<br>8<br>9 | txt<br>  monotxt<br>  txt<br>  txt<br>  complex<br>  txt<br>  script<br>  OUTLINE<br>  romand | ~     |
| ОК                                        | Abbreche                                                                                      | en    |

## **Export Layer**

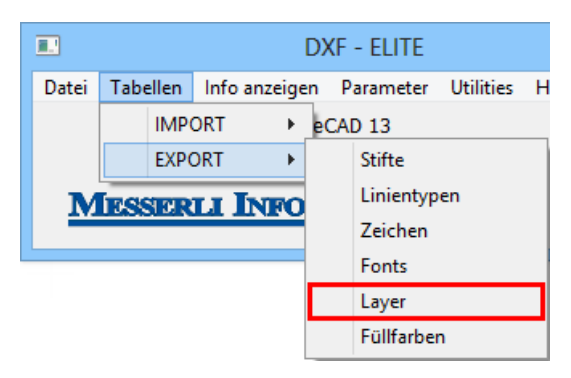

Diese Funktion dient zum Zuordnen der ELITECAD-Ordnung zu DXF-Layern. Nach dem Aktivieren der Funktion wird folgende Einstellmaske geöffnet.

| <b>I</b> . | LAYER-ZUC | ORDNUNG | -       | . 🗆 | × |
|------------|-----------|---------|---------|-----|---|
| ELITE      | ->        | DXF     |         |     |   |
| moebel     | I         | 17      |         |     |   |
|            |           |         |         |     |   |
|            |           |         |         |     |   |
|            |           |         |         |     |   |
| ОК         |           | Ab      | brechen |     |   |

## **Export Füllfarben**

|       |          |          | D     | DXF - ELITE            |           |    |  |  |  |  |  |  |
|-------|----------|----------|-------|------------------------|-----------|----|--|--|--|--|--|--|
| Datei | Tabellen | Info anz | eigen | en Parameter Utilities |           |    |  |  |  |  |  |  |
|       | IMP      | ORT      | ۱,    | eCAD 13                |           |    |  |  |  |  |  |  |
|       | EXPO     | ORT      | •     |                        | Stifte    |    |  |  |  |  |  |  |
| Μ     | ESSER    | LI IN    | RO    |                        | Linientyp | en |  |  |  |  |  |  |
|       |          |          |       |                        | Zeichen   |    |  |  |  |  |  |  |
|       |          |          |       |                        | Fonts     |    |  |  |  |  |  |  |
|       |          |          |       |                        | Layer     |    |  |  |  |  |  |  |
|       |          |          |       |                        | Füllfarbe | n  |  |  |  |  |  |  |

Diese Funktion dient zum Zuordnen der Füllfarben.

| <u>.</u> | )     | FÜLLI | ARBEN | -ZUORDNUN | G       | - | × |  |
|----------|-------|-------|-------|-----------|---------|---|---|--|
|          | ELITE |       | ->    | DXF       |         |   |   |  |
|          | 233   |       |       | 46        |         |   |   |  |
|          |       |       |       |           |         |   |   |  |
|          |       |       |       |           |         |   |   |  |
|          |       |       |       |           |         |   |   |  |
|          |       | OK    |       | Ab        | brechen |   |   |  |

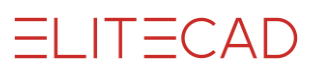

## **SPEZIELLE KONFIGURATION**

### Voraussetzung

Wenn DXF-Daten vielfach mit dem gleichen Partner ausgetauscht werden und die Einstellungen von der Standard-Konfiguration abweichen, ist es sehr sinnvoll, eine speziell angepasste Konfiguration zu erstellen.

## Konfiguration erstellen

1. DXF - Menü im Hauptmenü von ELITECAD öffnen Datei > Schnittstellen > DXF/DWG ...

2. Konfiguration einlesen

DXF - ELITE: Datei > Konfig. laden...

| μ.<br>                                               | Dxf-Tabellen laden                                                                                                    | ×                                                                                                    |
|------------------------------------------------------|----------------------------------------------------------------------------------------------------|----------------------------------------------------------------------------------------------------|
| ( ) → ↑ ↓ « 1300 → int →                             | dxf → dflt → → ♂ ♂ dflt durchsuchen                                                                                                    | Q                                                                                                    |
| Organisieren 🔻 🛛 Neuer Ordner                        | 8==                                                                                                    | • 🔲 🔞                                                                                                    |
| iii doc iii gbr iii geo iii go iii int iii dxf iii d | Name       Image: Cz       Image: Cz       Ima | Änderungsdat ^<br>21.03.2013 09:2<br>21.03.2013 09:2<br>21.03.2013 09:2<br>21.03.2013 09:2<br>07.11.2012 15:1<br>07.11.2012 15:1 |
| dfit                                                 | nescad.dxd                                                                                                    | 08.07.2011 15:0 🗸                                                                                                    |
| Datei <u>n</u> ame: Dxf_F                            | Partner_A.dxd v DXF Konfigurations                                                                                                    | dateien (*.d: V<br>Abbrechen                                                                                                    |

3. Bestehende, ähnliche Konfiguration wählen und öffnen.

Nun können die Parameter und Tabellen mit Hilfe von Protokoll, Datenorganisation, Testzeichnung sowie der vorherigen Erklärungen angepasst werden.

#### 4. Konfiguration speichern

DXF - ELITE: Datei > Konfig. speichern...

| Ϋ́́                                                  | Dxf-Tabellen speichern                                                                                                    | ×                                                                                                    |
|------------------------------------------------------|----------------------------------------------------------------------------------------------------|----------------------------------------------------------------------------------------------------|
| ) ( ) → ↑ 🕌 « 1300 → int                             | → dxf → dflt v C dflt durchsuchen                                                                                                    | Q                                                                                                    |
| Organisieren 🔻 🛛 Neuer Ordner                        |                                                                                                    | !≕ ▼ 🔞                                                                                                    |
| int<br>int<br>int<br>int<br>int<br>int<br>int<br>int | Name       Image: Arrow of the second second se | Änderungsdatum         16.04.2013         16.04.2013         16.04.2013         16.04.2013         16.04.2013         16.04.2013         16.04.2013         16.04.2013         16.04.2013         16.04.2013         16.04.2013         16.04.2013         16.04.2013         16.04.2013         16.04.2013         16.04.2013         16.04.2013         16.04.2013         16.04.2013         16.04.2013         16.04.2013         16.04.2013         16.04.2013         16.04.2013         16.04.2013         16.04.2013         16.04.2013         16.04.2013         16.04.2013         16.04.2013         16.04.2013         16.04.2013         16.04.2013         16.04.2013         16.04.2013         16.04.2013         16.04.2013         16.04.2013         16.04.2013         16.04.2013         16.04.2013         16.04.2013         16.04.2013         16.04.2013      < |
|                                                      | v «                                                                                                    | >                                                                                                    |
| Dateiname: Dxf_Partner_B.c                           | ixd                                                                                                    | ×                                                                                                    |
| Dateityp: DXF Konfigurat                             | ionsdateien (*.dxd)                                                                                                    | ~                                                                                                    |
| ) Ordner ausblenden                                  | Speichern                                                                                                    | Abbrechen                                                                                                    |

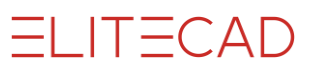

## Konfiguration laden

1. DXF-Menü im Hauptmenü von ELITECAD öffnen Datei > Schnittstellen > DXF/DWG ...

2. Konfiguration einlesen

DXF - ELITE: Datei > Konfig. laden...

|                                                                    | Dxf-Tabellen laden                                                                      | ×                                                                                                    |
|--------------------------------------------------------------------|-----------------------------------------------------------------------------------------|----------------------------------------------------------------------------------------------------|
| ( <i>(<i>) → ↑ ↓ ≪ 1300 → int →</i></i>                            | $dxf \rightarrow dflt \rightarrow \qquad \lor \ \circlearrowright$                      | dflt durchsuchen 🔎                                                                                                    |
| Organisieren 🔻 🛛 Neuer Ordner                                      |                                                                                         | III 🕶 🔟 🔞                                                                                                    |
| doc     doc     gbr     geo     go     int     dof     dflt     cz | Name       Name       Cz       de       fr       Dxf.dxd       Dxf.dxd       mescad.dxd | Änderungsdat       ▲         21.03.2013 09:3       21.03.2013 09:3         21.03.2013 09:3       21.03.2013 09:3         21.03.2013 09:3       07.11.2012 15:1         07.11.2012 15:1       08.07.2011 15:C         08.07.2011 15:C       > |
| Datei <u>n</u> ame: Dxf_                                           | Partner_A.dxd v                                                                         | DXF Konfigurationsdateien (*.d. V<br>Öffnen Abbrechen                                                                                                    |

3. Gewünschte Konfiguration wählen und öffnen.

#### Bemerkung:

"Dxf.dxd" ist die Standard-Konfiguration.

Eine neu gewählte Konfiguration bleibt immer aktiv bis zur nächsten Auswahl, auch bei einem Neustart von ELITECAD.

## ZEICHENSÄTZE

#### ANSI - Tabelle ELITECAD (Windows)

|   | 0000 | 0010 | 0020 | 0030 | 0040 | 0050 | 0060 | 0070 | 0080 | 0090 | 0100 | 0110 | 0120 | 0130 | 0140 | 0150 | 0160 | 0170 | 0180  | 0190 | 0200 | 0210 | 0220 | 0230 | 0240 | 0250 |
|---|------|------|------|------|------|------|------|------|------|------|------|------|------|------|------|------|------|------|-------|------|------|------|------|------|------|------|
|   |      |      |      |      |      |      |      |      |      |      |      |      |      |      |      |      |      |      |       |      |      |      |      |      |      |      |
| 0 |      |      |      |      | (    | 2    | <    | F    | Р    | Z    | D    | n    | Х    | ,    | œ    | -    |      | a    | •     | 3⁄4  | È    | Ò    | Ü    | 8    | ð    | ú    |
| 1 |      |      |      |      | )    | 3    | =    | G    | Q    | [    | Е    | 0    | у    | f    |      | -    | i    | ×    | μ     | ŝ    | É    | Ó    | Ý    | ç    | ñ    | û    |
| 2 |      |      |      |      | *    | 4    | >    | Н    | R    | 1    | F    | р    | Z    | n    | Ž    | 1    | ¢    | L    | ¶     | À    | Ê    | Ô    | Þ    | è    | Ò    | ü    |
| 3 |      |      |      | 1    | +    | 5    | ?    | 1    | S    | ]    | G    | q    | {    |      |      | тм   | £    | -    | 4     | Á    | Ë    | Ő    | ß    | é    | Ó    | ý    |
| 4 |      |      |      | "    | ,    | 6    | @    | J    | Т    | ٨    | Н    | r -  |      | †    |      | Š    | n    | 3    |       | Â    | Ì    | Ö    | à    | ê    | ô    | þ    |
| 5 |      |      |      | #    | I.   | 7    | Α    | K    | U    | _    | 1    | S    | }    | ‡    |      | >    | ¥    | -    | 1     | Ã    | Í    | ×    | á    | ë    | õ    | ÿ    |
| 6 |      |      |      | \$   |      | 8    | В    | L    | V    |      | J    | t    | ~    | ,    | ,    | œ    |      | 0    | 0     | Ä    | Î    | Ø    | â    | ì    | Ö    |      |
| 7 |      |      |      | %    | 1    | 9    | С    | М    | Å    | а    | K    | u    |      | ‰    | u    |      | §    | i+   | »     | Â    | Ĭ    | Ù    | ã    | í    | ÷    |      |
| 8 |      |      |      | &    | 0    |      | D    | Ν    | Х    | b    | L    | ۷    | €    | Š    | n    | Ž    |      | 2    | 1/4 / | Æ    | Ð    | Ú    | ä    | î    | Ø    |      |
| 9 |      |      |      | e e  | 1    | ;    | Е    | 0    | Y    | С    | М    | W    |      | <    | •    | Ÿ    | ©    | 3    | 1⁄2 / | Ç    | Ñ    | Û    | å    | Ĭ    | ù    |      |

\_\_\_\_\_\_

#### **ASCII - Tabelle ELITECAD**

|   | 000 | 010 | 020 | 030 | 040 | 050 | 060 | 070 | 080 | 090   | 100 | 110 | 120 | 130 | 140 | 150 | 160 | 170 | 180 | 190 | 200 | 210 | 220 | 230 | 240 | 250 |
|---|-----|-----|-----|-----|-----|-----|-----|-----|-----|-------|-----|-----|-----|-----|-----|-----|-----|-----|-----|-----|-----|-----|-----|-----|-----|-----|
|   |     |     |     |     |     |     |     |     |     |       |     |     |     |     |     |     |     |     |     |     |     |     |     |     |     |     |
| 0 |     |     |     |     | (   | 2   | <   | F   | Р   | Z     | D   | n   | х   | é   | î   | û   | á   | ٦   |     | ¥   |     | Ê   | -   | μ   | -   |     |
| 1 |     |     |     |     | )   | 3   | =   | G   | Q   | [     | Е   | 0   | у   | â   | 1   | ù   | Í   | 1⁄2 | Á   |     |     | Ë   |     | þ   | ±   | 1   |
| 2 |     |     |     |     | *   | 4   | >   | Н   | R   | - X - | F   | р   | z   | ä   | Ä   | ÿ   | Ó   | 1⁄4 | Â   |     |     | È   | Ì   | Þ   | =   | 3   |
| 3 |     |     |     | 1   | +   | 5   | ?   | 1   | S   | ]     | G   | q   | {   | à   | Å   | Ö   | ú   | i   | À   |     |     |     | -   | Ú   | 3⁄4 | 2   |
| 4 |     |     |     | u   | ,   | 6   | @   | J   | Т   | ٨     | Н   | r   |     | å   | É   | Ü   | ñ   | «   | ©   |     |     | Í   | Ó   | Û   | ¶   |     |
| 5 |     |     |     | #   | -   | 7   | Α   | K   | U   | 1     | 1   | S   | }   | ç   | æ   | Ø   | Ñ   | »   |     |     |     | Î   | ß   | Ù   | §   |     |
| 6 |     |     |     | \$  |     | 8   | В   | L   | V   |       | J   | t   | ~   | ê   | Æ   | £   | а   |     |     |     |     | Ĩ   | Ô   | ý   | ÷   |     |
| 7 |     |     |     | %   | 1   | 9   | С   | М   | W   | а     | K   | u   | 1   | ë   | ô   | Ø   | 0   |     |     |     | π   |     | Ò   | Ý   |     |     |
| 8 |     |     |     | &   | 0   | 1   | D   | Ν   | Х   | b     | L   | v   | Ç   | è   | Ö   | ×   | i   |     |     | ã   | ð   |     | õ   | -   | ٥   |     |
| 9 |     |     |     | ¢   | 1   | ;   | E   | 0   | Y   | С     | М   | w   | ü   | Ĩ   | ò   | f   | ®   |     | ¢   | Ã   |     |     | Õ   |     |     |     |

#### **ASCII - Tabelle Windows**

|   | 000 | 010 | 020      | 030 | 040 | 050 | 060 | 070 | 080 | 090 | 100 | 110 | 120 | 130 | 140 | 150 | 160 | 170 | 180 | 190 | 200 | 210 | 220 | 230 | 240 | 250 |
|---|-----|-----|----------|-----|-----|-----|-----|-----|-----|-----|-----|-----|-----|-----|-----|-----|-----|-----|-----|-----|-----|-----|-----|-----|-----|-----|
|   |     |     |          |     |     |     |     |     |     |     |     |     |     |     |     |     |     |     |     |     |     |     |     |     |     |     |
| 0 |     | ۵   | ſ        |     | (   | 2   | <   | F   | Р   | Z   | D   | n   | Х   | é   | î   | û   | á   | ٦.  | -   | ¥   | Ľ   | Ê   |     | μ   | -   | 1.1 |
| 1 | 0   | 0,  | §        | •   | )   | 3   | =   | G   | Q   | [   | Е   | 0   | У   | â   | 1   | û   | í   | 1⁄2 | Á   | ٦   | F   | Ë   |     | þ   | ±   | 1   |
| 2 | 0   | Ŷ   | -        |     | *   | 4   | >   | Н   | R   | 1   | F   | р   | Z   | ä   | Ä   | ÿ   | Ó   | 1⁄4 | Â   | L   | Ĩ   | È   | Ì   | Þ   | _   | 3   |
| 3 | ۲   | 5   | 1        | 1   | +   | 5   | ?   | 1   | S   | ]   | G   | q   | {   | à   | Å   | Ö   | ú   | i   | À   | Т   | Т   | 1   |     | Ú   | 3⁄4 | 2   |
| 4 | •   | 1   | Î        | и   | ,   | 6   | @   | J   | Т   | ٨   | Н   | r   |     | å   | É   | Ü   | ñ   | «   | ©   | т   | F   | Í   | Ó   | Û   | ¶   |     |
| 5 | ٠   | ₽   | Ļ        | #   | -   | 7   | Α   | K   | U   | 1   | 1   | S   | }   | ç   | 8   | Ø   | Ñ   | »   | Ţ   | ŀ   | =   | Î   | ß   | Ù   | §   |     |
| 6 | ٠   | •   | Ť        | \$  |     | 8   | В   | L   | V   |     | J   | t   | ~   | ê   | Æ   | £   | а   |     | _   | -   | ÷   | Ĩ   | Ô   | ý   | ÷   |     |
| 7 | •   | •   | <b>←</b> | %   | 1   | 9   | С   | М   | W   | а   | K   | u   |     | ë   | ô   | Ø   | 0   |     | ٦   | +   | α   | ٦   | Ò   | Ý   |     |     |
| 8 |     | \$  | L        | &   | 0   | 1   | D   | Ν   | Х   | b   | L   | v   | Ç   | è   | Ö   | ×   | i   |     | ٦   | ã   | ð   | Г   | õ   | -   | ٥   |     |
| 9 | 0   |     | ↔        |     | 1   | 1   | Е   | 0   | Y   | С   | М   | w   | ü   | ï   | ò   | f   | ®   |     | ¢   | Ã   | Ð   |     | Õ   |     |     |     |